中学校向け採点集計アプリ

# R4 ROM 用 Sasatto (ササット)

# 簡単ガイド(Ver. v1.1.0)

2022年1月31日 株式会社新学社

このマニュアルは,2022年1月31日時点での情報を反映した内容となっております。

集計機能等の画面や使い方説明等につきましては、現在開発中の内容であり、一部変更される可能性があります。

※令和3年度からの引継ぎご使用の際は, ROM からの新規再インストールではなく, 必ず HP からバージョンアップをし

てください。ROM から新規再インストールされますと,前年度の成績データなどが削除されます。

※最新版のマニュアルは HP からダウンロードください。

※Sasatto が正常に作動するよう,最新のバージョンにアップデートをお願いいたします。

自動で更新されない場合は、手動でのバージョンアップが必要です。(P.24 手動更新参照)

◆◆◆ 目次 ◆◆◆

| 1  | 採点    | 重集計アプリ「Sasatto」の概要                | 2   |
|----|-------|-----------------------------------|-----|
| 2  | クラフ   | ス名簿の準備                            | 2   |
| 3  | ГSa   | satto」の起動と初期設定                    | 3   |
|    | (1)   | 採点集計アプリ「Sasatto」のデータダウンロードとインストール | 3   |
|    | (2)   | 初期設定                              | 4   |
| 4  | トッフ   | プ画面の説明                            | 7   |
| 5  | バラコ   | プリント紙面のスキャンと画像データの保存              | 8   |
|    | (1)   | 複合機などのスキャナと保存フォルダの連携設定            | 8   |
|    | (2)   | 紙面スキャン時の留意点                       | 8   |
|    | (3)   | 保存フォルダの確認                         | 8   |
| 6  | 紙面    | 回像の読み取りと小問データの自動入力                | 9   |
| 7  | 採点    | 結果の入力と入力された内容の確認・修正               | .11 |
|    | (1)   | 小問別入力表                            | .11 |
|    | (2)   | 観点別入力表                            | .12 |
|    | (3)   | 学習の計画と記録                          | .12 |
|    | (4)   | ユーザー独自項目の入力表                      | .13 |
| 8  | 集計    | l結果の表示と設定                         | .14 |
|    | (1)   | 観点別集計表                            | .14 |
|    | (2)   | 小問別集計表                            | 15  |
|    | (3)   | 得点分布表                             | .16 |
| 9  | 単元    | 5別個人票(個人成績資料)※W プリントにのみ対応しています    | .17 |
| 10 | )総合   | 許価                                | .18 |
| 11 | . 集計  | h設定                               | .20 |
|    | (1)   | クラス名簿設定                           | .20 |
|    | (2)   | バラプリント設定                          | .20 |
|    | (3)   | ユーザー独自項目設定                        | 21  |
|    | (4)   | 総合評価基準設定                          | .21 |
|    | (5)   | 教材·対応教科書変更                        | .23 |
| 12 | 2 ソフト | トの設定                              | .24 |
|    |       |                                   |     |

↑このガイドをパソコンで見ている場合は、目次の項目名をクリックすると該当ページを表示することができます。

中学校向け採点集計アプリ Sasatto 簡単ガイド

#### 1 採点集計アプリ「Sasatto」の概要

本アプリの大まかな機能と流れは,以下のとおりです。

STEP1 バラプリント紙面のスキャンと画像データ保存 スキャナまたは複合機のスキャン機能を利用して採点済みバラプリントをスキャンすることで画像 化し、パソコン等の保存フォルダに保存します。 ※JPEG 形式で読み取りをお願いします。

STEP2 スキャン画像の取り込み

STEP1 で保存した画像を採点集計アプリに取り込み,小問別採点結果を自動入力します。 ※データの入力は、スキャンだけでなく手入力でもしていただけます。

# STEP3 さまざまな集計結果に展開

自動入力された小問別採点結果を集計し、観点別成績表、小問別得点率などさまざまな資料に展開します。

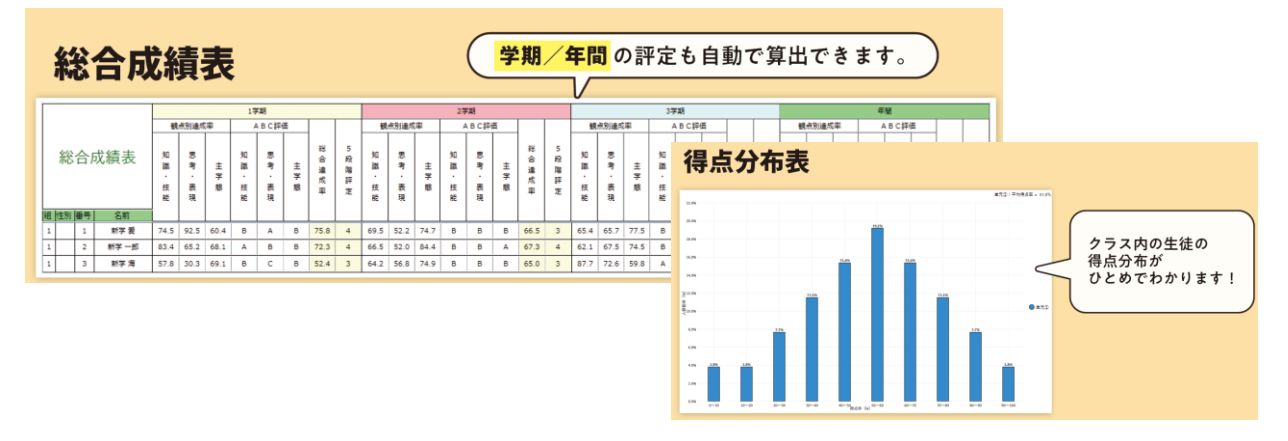

# 2 クラス名簿の準備

事前に Excel で以下のようなクラス名簿を作っておくと、 初期設定時の名簿入力がコピー・ペーストで行えます。

|   | А  | В       |
|---|----|---------|
| 1 | 番号 | 名前      |
| 2 | 1  | 青山 一郎   |
| 3 | 2  | 市ヶ谷 次郎  |
| 4 | 3  | 宇田川 三四郎 |
| 5 | 4  | 江ノ島 さくら |
| 6 | 5  | 大岡山 桃子  |
| 7 | 6  | 神田 五郎   |
| 8 | 7  | 紀尾井 菊美  |

A 列:連番

B 列:生徒氏名

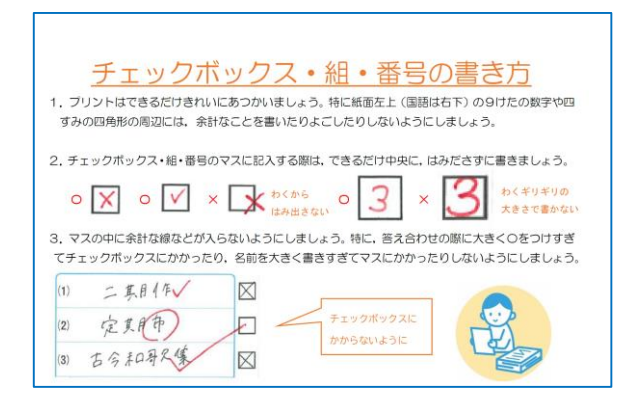

「生徒配布用書き方マニュアル」がありますので, 教材ご使用の際にはご活用をお願いいたします。

「生徒配布用書き方マニュアル」のダウンロードはこちら↓ https://www.sing.co.jp/img/event/1/seito\_kakik ata.pdf

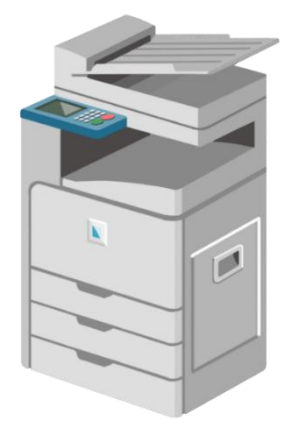

参新学社

スキャンされた苦茶の画像を読み取り,結果を自動で集計するパラプリント用 集計ソフトです。 (読み取り機能を使用しない場合でも, 集計機能は使用可能です)

フトのダウンロードはこもら(原領中) > 
籍紙ガイド,マニュアルのダウンロードはこもら(原館中) > Sesatto Q&Aはこもら

新観点にも

ペッチリ対応! /

## 3 「Sasatto」の起動と初期設定

- (1) 採点集計アプリ「Sasatto」のデータダウンロードとインストール※Windows 8.1, 10 に対応。
  - 新学社 WEB サイトから,採点集計アプリ「Sasatto」の圧縮ファイル (ZIP 形式)をダウンロードしてください。
     ◆新学社 WEB サイト: <a href="https://www.sing.co.jp/shop/e/esasatto/">https://www.sing.co.jp/shop/e/esasatto/</a>
  - ダウンロードした ZIP ファイルを解凍します。
     解凍されたフォルダ「sasatto」を開くと、「setup」ア イコンがありますので、それをダブルクリックします。
     「setup」アプリが起動します。

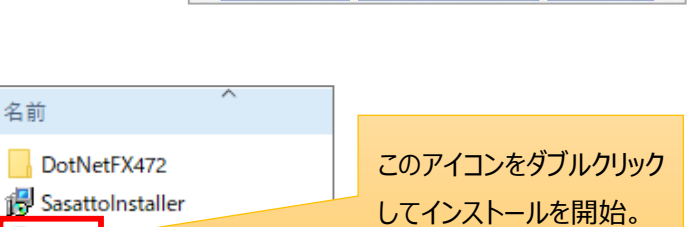

観点別(自動):集計ソフト

ササット サッと読み目

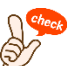

複数の先生でアプリを共有したい場合は,共有サーバー上にアプリをインストールしてください。

setup

| ⊮ Sasatto — □                                                                                 | X 🛃 Sasatto – – X                                                                                                    |
|-----------------------------------------------------------------------------------------------|----------------------------------------------------------------------------------------------------|
| Sasatto セットアップ ウィザードへようこそ                                                                     |                                                                                                    |
| インストーラーは Sasatto をインストールするために必要な手順を示します。                                                      | インストーラーは次のフォルダーへ Sasatto をインストールします。<br>このフォルダーにインストールするには[次へ]をクリックしてください。別のフォルダーにインス<br>トールするには、アドレスを入力するか[参照]をクリックしてください。                                                                                                    |
|                                                                                               | フォルダー(E):<br>C:¥Users¥rie¥Documents¥sasatto¥<br>ディスク領域(D)                                                                                                    |
| この製品は、著作権に関する法律および国際条約により保護されています。この製品の<br>または一部を無断で複製したり、無断で複製物を頒布すると、著作権の侵害となります<br>注意ください。 | 登録: 貴校のルール上,保存可能<br>なフォルダをご選択ください。                                                                                                    |
| < 戻る(B) (Xへ(N)) キャン                                                                           | >ンセル < 戻る(B) 次へ(N) > キャンセル                                                                                                    |
| 🖟 Sasatto —                                                                                   | X Sasatto – X                                                                                                    |
| インストールの確認                                                                                     | インストールが完了しました。                                                                                                    |
| Sasatto をインストールする準備ができました。                                                                    | Sasatto は正しくインストールされました。                                                                                                    |
| [次へ]をクリックしてインストールを開始してください。                                                                   | 終了するには、【閉じる】をクリックしてください。                                                                                                    |
|                                                                                               | Windows Update で、NET Framework の重要な更新があるかどうかを確認してください。                                                                                                    |
| < 戻る(B) 次へ(N) > キャン                                                                           | マンセル     マンセル     マン     マン     マン |

※途中、セキュリティに関するメッセージが表示される場合があります。詳細は次のページでご確認ください。

3

#### 中学校向け採点集計アプリ Sasatto 簡単ガイド

| 途中, 右のメッセージが表示された場<br>合は, 「詳細情報」をクリックレ, 表示 | Windows によって PC が保護されまし<br>た                                                                         | ×<br>Windows によって PC が保護されまし<br>た                                                                                               |
|--------------------------------------------|----------------------------------------------------------------------------------------------------|----------------------------------------------------------------------------------------------------|
| された「実行」ボタンをクリックします。                        | Microsoft Defender SmartScreen は認識されないアプリの起動を停止しま<br>した。このアプリを実行すると、PC が危険にさらされる可能性がありま<br>*<br>詳細情報 | Microsoft Defender SmartScreen は認識されないアプリの起動を停止しま<br>した。このアプリを実行すると、PC が危険にさらされる可能性がありま<br>す。<br>アプリ: Sasatto exe<br>発行元 不明な発行元 |
|                                            | 東行しない                                                                                                | 実行実行しない                                                                                                    |

また,パソコンのセキュリティソフトによる右のようなメッセージが表示された場合は,「このファイルを許可する」などを選択し,ファイルの使用を許可してください。

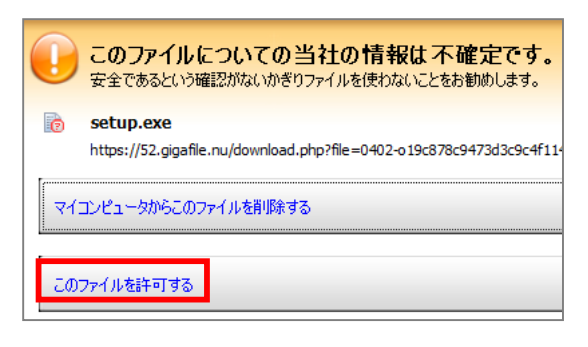

インストールされたフォルダから「program-R4」フォルダを開き, 「Sasatto」のアイコンをダブルクリックすると, Sasatto アプリが起動しま す。

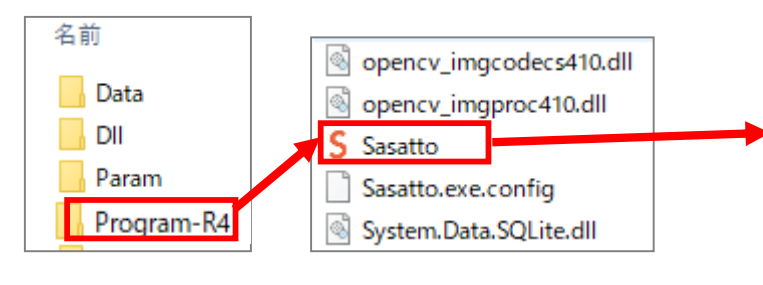

※インストールとともに、デスクトップにショートカットが作成されます。

#### (2) 初期設定

初回起動時のみ,以下の初期設定を行います。

※各教科・学年分の情報を入力する画面が準備されていますの で,教材・教科書の選択については,各教科・学年ごとに初期 設定を行ってください。

- ①「教科・学年選択」画面が開くので、教 科と学年を選択します。
  - 例)1年の理科を選択する際は,赤枠 の箇所をクリックします。

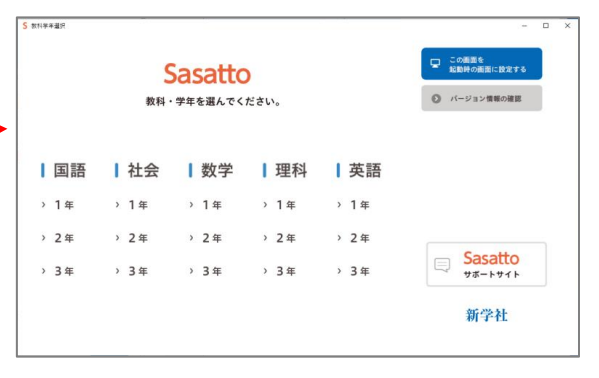

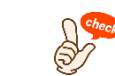

#### 教材・対応教科書を変更すると入力済 の集計用データがすべて消去されます。

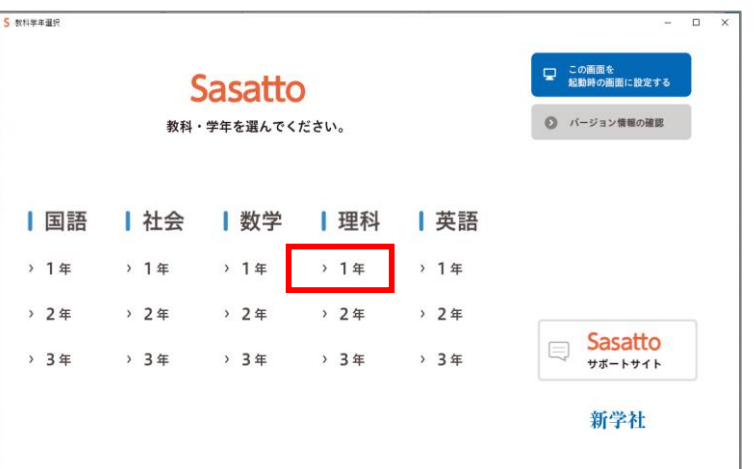

| <ul> <li>② 使用する教材のうち,次のいずれかを選択します。         ・学習の達成         ・W プリント</li> <li>「W プリント」の「確認プリント」(B5 判)         もご採用の場合は,あわせてチェックを付けます。     </li> </ul> | <ul> <li>S 初期設定</li> <li>使用する教材を選択してください。</li> <li>● 学習の達成</li> <li>● Wプリント</li> <li>□ 確認プリント (オプションのB5判のプリント)を<br/>採用されている場合は、チェックを付けてください。</li> </ul>                                                                                                    |
|----------------------------------------------------------------------------------------------------|----------------------------------------------------------------------------------------------------|
| 選択後「次へ」をクリックします。                                                                                                    |                                                                                                    |
| <ul> <li>③ 教科書を選択します。</li> <li>「▽」をクリックし、リストから該当する教科書を選択します。</li> <li>選択後「次へ」をクリックします。</li> </ul>                                                  | S 10月80元     ×       初期設定     使用する教材が対応している教科書を選択してください。       東書     ・       東書     ・       啓林     大日       学図     教出                                                                                                    |
| ④ 実施在度を設定します                                                                                                    | S 初期設定 ×                                                                                                    |
| ・宇施午度を設定します。                                                                                                    | 初期設定                                                                                                    |
| 「2022 年度」版のみとなっています。                                                                                                    | 実施年度を指定してください。<br>2022年度                                                                                                    |
| 選択後「次へ」をクリックします。                                                                                                    | 前へ次へ                                                                                                    |
| ⑤ 集計データの保存先を設定します。                                                                                                    |                                                                                                    |
| ・初期設定では, インストールフォルダ→                                                                                                    | C 4118910+ V                                                                                                    |
| 「Program」フォルダ→「Data」フォルダが                                                                                                    | 初期設定                                                                                                    |
| 設定されています。                                                                                                    | <br>集計データの保存先を設定してください。                                                                                                    |
| ↓ 今回 共有サーバー上にアプリをインストールした                                                                                                    | C:¥Users¥naritomi¥AppData¥Local¥新学社¥Sasatto¥Progran …                                                                                                    |
| ● 場合は、データの保存先フォルダを共有サー                                                                                                    | 前へ次へ                                                                                                    |
| バー上に設定してください。                                                                                                    |                                                                                                    |
| 選択後「次へ」をクリックします。                                                                                                    |                                                                                                    |
| ⑥自動バックアップを有効にするか,無効<br>にするかを選択します。有効にする場<br>合,「…」をクリックし,保存先を設定します。<br>選択後「次へ」をクリックします。                                                             | <ul> <li>S 初期設定</li> <li>         ・ 初期設定         自動バックアップを有効にしますか?         有効にすると、集計データが破損した場合にも、バックアップ<br/>データから復元することができます。万が一に備えて、有効にしておくことを推奨します。         ① 有効にする(推奨)         パックアップデータの保存先:         C:¥Users¥naritomi¥AppData¥Local¥新学社¥Sasatto¥Progran         …         ① 無効にする     </li> </ul> |
|                                                                                                    |                                                                                                    |

⑦小問ごとの正答率や単元の平均点等の統計を,新学社に送信するか設定をします。

なお、弊社への送信をご許可いただいた 場合も、送信されるのは正答率や平均 点等の数値情報のみで、校名・学籍番 号・生徒名等、生徒の個人情報につな がる内容は一切送信されません。 このページでご指定いただいた学校の所 在地(都道府県)のみ、送信された統 計データに関連付けられます。 選択後「次へ」をクリックします。

| S 初期設定                                                                                                    | >                 |  |  |  |  |  |  |
|----------------------------------------------------------------------------------------------------|-------------------|--|--|--|--|--|--|
| 初期設定                                                                                                    |                   |  |  |  |  |  |  |
| 小問ごとの正答率や単元の平均点などの情報を<br>新学社に送信してもよろしいですか?                                                                                                    |                   |  |  |  |  |  |  |
| 新学社には、学校のある都道府県や、問題を解いた生徒の人数、小問ご<br>の正答率、単元の平均点などの情報が送信されますが、学校名や生徒個<br>を特定する情報(生徒の名前など)は一切送信されません。<br>いただいた情報は、厳重に取り扱いますとともに、よりよい教材の制作<br>活用させていただきますので、ご協力いただけますと幸いでございます<br>(設定画面からいつでも変更することができます。) | と<br>人<br>に<br>-。 |  |  |  |  |  |  |
| <ul> <li>はい</li> <li>いいえ</li> <li>学校のある都道府県を設定してください。</li> <li>京都府</li> </ul>                                                                                                    |                   |  |  |  |  |  |  |
| 前へ次                                                                                                    | $\sim$            |  |  |  |  |  |  |

| ⑧ ご使用の校務支援ソフトを選択します。                                                              | S 初期設定                        | ×  |
|-----------------------------------------------------------------------------------|-------------------------------|----|
|                                                                                   | 初期設定                          |    |
| 連携可能な校務支援ソフトは, 下記の<br>3種となっています。                                                  | ご使用の校務支援ソフトを選択して下さい。<br>設定しない |    |
| ・スズキ校務シリーズ(スズキ教育ソフト)<br>・マネージャーC4th(EDUCOM)<br>・デジタル校務(内田洋行)<br>→「その他1」を選択してください。 | EDUCOM/マネージャーC4th<br>その他1     |    |
| 設定後「次へ」をクリックします。                                                                  | 前へ                            | 次へ |

| <ol> <li>⑤ 最後に内容を確認し、「OK」をクリックします。</li> </ol> | S 初期設定<br>初期設定                                                                                                    | ×        |
|-----------------------------------------------|----------------------------------------------------------------------------------------------------|----------|
| 「初期設定が正常に終了しました」のメッ<br>セージが出たら「OK」をクリックします。   | 以下の内容でよろしいですか。         実施年度:       2021年度         使用教材:       学習の達成         対応教科書:       東書【英語】                                   | る場<br>)を |
| ※「クラス名簿設定」については,                              | 集計データ保存先:<br>住動バックアップ:<br>イ<br>C:¥Users¥rie¥AppData¥Local¥新学社¥Sasatto¥Program¥<br>C:¥Users¥rie¥AppData¥Local¥新学社¥Sasatto¥Program¥ |          |
| P20 をご 見くたさい。                                 | 統計データの送信:する学校の所在地:京都府校務支援ソフト設定しない                                                                                                 |          |
|                                               | 前へOK                                                                                                    |          |

### 4 トップ画面の説明

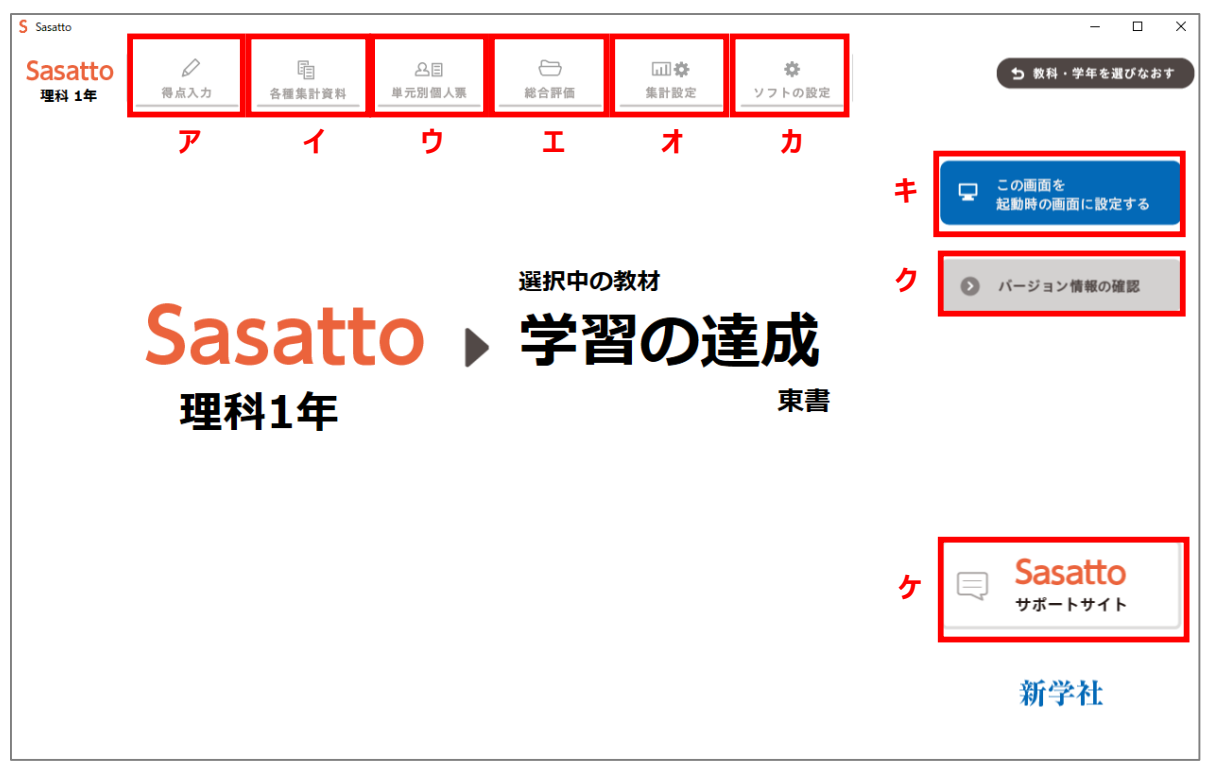

|   | 項目          | 説明                                       |
|---|-------------|------------------------------------------|
| ア | 得点入力        | 採点結果の入力や, 入力された内容の確認・修正ができます。            |
|   |             | 詳しくは、「6紙面画像の読み取りと小問データの自動入力」「7採点結果       |
|   |             | の入力と入力された内容の確認・修正」を参照してください。             |
| 1 | 各種集計資料      | 入力された採点結果が,様々な形式で集計・表示されます。              |
|   |             | 詳しくは,「8 集計結果の表示と設定」を参照してください。            |
| ウ | 単元別個人票      | 生徒個人ごとに単元別の成績資料を表示します。                   |
|   |             | 詳しくは,「9単元別個人票(個人成績資料)」を参照してください。         |
| I | 総合評価        | クラスごとの総合評価一覧表を表示します。                     |
|   |             | 詳しくは,「10 総合評価」を参照してください。                 |
| * | 集計設定        | クラス名簿や評価基準(カッティングポイント)など、集計に必要な設定の       |
|   |             | 確認・変更ができます。詳しくは,「11 集計設定」を参照してください。      |
| Ъ | ソフトの設定      | データ保存先など、ソフト全体に関わる設定の確認・変更ができます。         |
|   |             | 詳しくは,「12 ソフトの設定」を参照してください。               |
| + | この画面を起動時の画面 | アプリを開くときに「教科・学年」を変更する必要がない場合、クリックしてい     |
|   | に設定する       | ただくと, 起動時に本画面が表示されるようになります。              |
| ク | バージョン情報の確認  | Sasatto アプリのバージョンを確認します。また,バージョンアップの必要があ |
|   |             | れば, データをダウンロードします。                       |
| ታ | サポートサイト     | 新学社のサポートサイトを表示します。                       |

# 5 バラプリント紙面のスキャンと画像データの保存

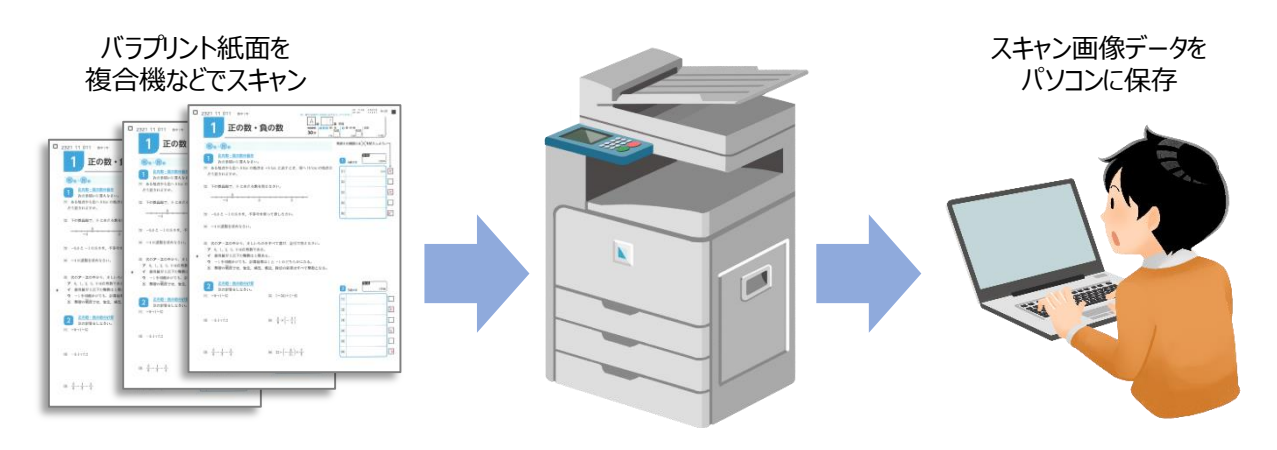

(1) 複合機などのスキャナと保存フォルダの連携設定

スキャンした画像を,スキャナからパソコンなどの保存用フォルダに送信・保存するため,スキャナ上の設定が必要です。 設定のしかたはスキャナ・複合機等の機種によって異なりますので,ご不明な場合は機器のマニュアル等でご確認いただく か,機器の納入業者様にお尋ねください。

| (2) | 紙面スキャン時の留意点                                            |                                |  |  |  |  |  |  |
|-----|--------------------------------------------------------|--------------------------------|--|--|--|--|--|--|
|     | 採点後のバラプリントを回収後、生徒が記入した学年・組・出席番号に誤りがないか、ご確認ください。あとの処理に不 |                                |  |  |  |  |  |  |
|     | 具合が生じることがあります。                                         |                                |  |  |  |  |  |  |
|     | また,用紙をスキャンする際                                          | には、スキャナ側で以下の設定をお願いいたします。       |  |  |  |  |  |  |
|     | カラーモード                                                 | カラー,またはグレースケール ※「白黒(2階調)」不可    |  |  |  |  |  |  |
|     | 保存ファイル形式         JPEG(「TIFF/JPEG 自動」など機種により表現が異なります。)  |                                |  |  |  |  |  |  |
|     | 読み取り解像度 200dpi~300dpi                                  |                                |  |  |  |  |  |  |
|     | ※自動原稿送り機能の利用が可能です。ただし,機器によって枚数制限がありますのでご注意ください。        |                                |  |  |  |  |  |  |
|     | ※両面読み取り機能をご使用の場合,裏面の画像にゆがみが生じ,読み取りエラーが起こることがあります。      |                                |  |  |  |  |  |  |
|     | 片面ずつの読み取りを推測                                           | 愛いたします。 タテ向き, ヨコ向きはどちらでも構いません。 |  |  |  |  |  |  |
|     |                                                        |                                |  |  |  |  |  |  |

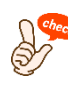

スキャンした問題用紙の画像は、自動集計のためだけにご利用いただき、長期保存したり他の用途に使用したりしないでください。

#### (3) 保存フォルダの確認

スキャンが終了すると、パソコンの保存フォルダに画像ファイルが保存されます。

| > PC > ピクチャ > FAX | Xからの画像 🛛 🗸       | - D |
|-------------------|------------------|-----|
| 名前                | 日付時刻             |     |
| 📙 3年A組 ┥          | 2021/03/23 14:19 |     |
| 🔳 xxxx-002.jpg    | 2021/03/23 14:21 |     |
| 📓 xxxx-003.jpg    | 2021/03/23 14:21 |     |
| 📓 xxxx-004.jpg    | 2021/03/23 14:21 |     |
| 📓 xxxx-005.jpg    | 2021/03/23 14:21 |     |
| 📓 xxxx-006.jpg    | 2021/03/23 14:21 |     |
| 📓 xxxx-007.jpg    | 2021/03/23 14:21 |     |
| 🖹 xxxx-001.jpg    | 2021/03/23 14:21 |     |

保存フォルダ内に「3年A組」のようにクラス名のフォルダを作って、ク ラスごとに画像ファイルをまとめていただくと、このあとの操作がわかりや すくなります。

※クラスごとに画像ファイルをまとめるのがご負担な場合は,複数のクラ スをまとめてスキャンいただいても構いません。

※画像ファイル名の表示は、お使いの機器により異なります。変更の 必要はありません。

- 6 紙面画像の読み取りと小問データの自動入力 ※読み取った結果の保存には、クラス名簿の設定が必須です。
- ① TOP ページのメニューから,「得点入力」を Sasatto 0  $\sim$ Ш¢ ø 得点入力 各種集計資料 単元別個人票 総合評価 集計設定 ソフトの設定 クリックします。 理科 1年 小問別入力表 自動読み取り 観点別入力表 学習の計画と記録 ユーザー独自項目入力表 ②「得点入力」画面が開くので、サブメニューから、「自 Sasatto 0 Ē  $\sim$ ø 得占入力 单元则個人重 総合評価 生计设定 ソフトの設定 理科 1年 么新生计资料 動読み取り」をクリックします。 自動読み取り 小問別入力表 観点別入力表 学習の計画と記録 ユーザー独自項目入力表 ③「自動読み取り」画面が開くので、左メニューの「フォル D 0 ш**ф** Sasatto Ē 単元別個人票 得点入力 各種集計資料 総合評価 集計設 理科 1年 ダ選択」の「…」をクリックします。 自動読み取り 小問別入力表 観点別入力表 学習の計画と記録 ユーザー独自項目入力 「フォルダーの参照」が表示されますので,紙面画像フ フォルダ選択 NEW MARK C:¥ ァイルが保存されているフォルダを選択し,「OK」をクリ 読み取りを開始する ックします。 固定クラス名 19-07mm/m 0x 4m • 男性 ○ 女性 名簿を男女別で作成されてい ON 1 クラス名の読み取り失敗の際 読み取り 1 る場合、チェックを入れていただ OFF 2 「固定クラス名」を ON にして, くことで,性別を固定して読み ◀ 紙面 4 登録したクラス名から選択する 取ることができます。 さくら 修正完了 ことができます。 ④「読み取りを開始する」をクリックします。 0 0 ш**‡** Sasatto Ē 「プリントを読み取っています」の画面が表示されますの 単元別個人票 得点入力 各種集計資料 総合評価 集計設 理科 1年 自動読み取り 小問別入力表 観点別入力表 学習の計画と記録 ユーザー独自項目入力 で, 読み取りが完了するまでお待ちください。 フォルダ選択 ※「無効な出席番号です」と表示される場合は, C·¥ 読み取りを開始する 設定教材と読み取った教材が一致していない可能性 プリントを読み取っています。 しばらくお待ちください。 がありますので,ご確認をお願いいたします。 取消 25 / 40 ※W プリントをご使用の場合、プリント裏面の「主体的に マウスホイールで拡大・縮小 学習に取り組む態度」のA・B・C 判定が空欄ですと正しく ドラッグ(またはスクロールバー)で移動 読み取りができません。 ⑤読み取りが完了すると、読み取られた紙面の画像が Sasatto 山谷 ☆ ソフトの設定 5 教科・学年を選びなおす 器点入力 理科 1年 左に, 紙面から読み取られた「クラス」「番号」「回答 自動読み取り 小間別入力表 学習の計画と記録 ユーザ 回 生物の観察と分類のしかた。 観点別入 1組 オルダ選択 結果」が右に表示されます。 ]:¥中学編集¥中学 ... 1問 回答結果 1421 12 011 理科東1年 🛄 数科書 p.14 ~ 読み取りを開始する n クラス, 生徒の番号, 教材のページ数を左右の▲マ ◀ 組: 1 F 生物の観察と分 Æ 知 1 1 × ◀ 番号: 1 ▶ ークをクリックして変更し, 各紙面で読み取られた内 植物の分野 知 太 果実 6 知 1 ◀ 紙面: 1 ▶ 容が正しいかご確認ください。 知 ルーペの使い方 チのしかた 1 8 知 1 3 知 2 1 0 上記③の「固定クラス名」を「ON」にした場合は,画面 破棄 10 知 2 1 В 番号1…クラス 司定クラス名 11 知 2 1 右の番号1の「クラス」の読み取り結果は「小問別入 O OFF 1 12 知 2 2 読み取り失敗プリントの表示 1 番号2…番号の10の位 13 知 OFF 力表」に反映されませんので,誤った結果でも修正の必 14 知 3 1 b × < 紙面 15 知 3 1 番号3…番号の1の位 
   16
   知
   3
   2

   17
   知
   3
   3
   要はありません。 修正完了 x 番号4~…小問別○×結果 保存 取消 図 2~18 知 3 3 Y

⑥右の表中の「回答結果」欄を右クリックすると、データ 修正が可能です。

画像が正しく読み取られなかったものは、「読み取り失 敗プリントの表示」を「OFF」から「ON」に変更していた だくと、ご確認いただけます。

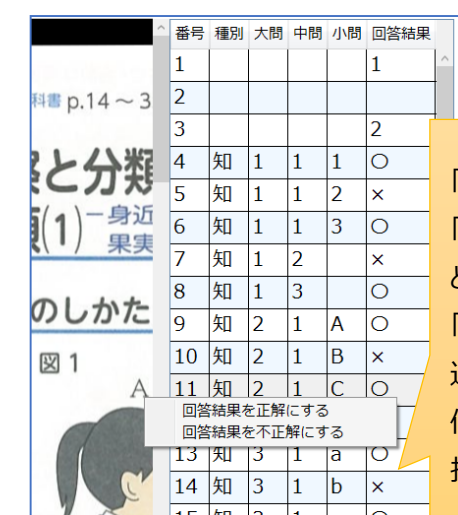

2

知-技

1 5

「O」「×」を修正される場合, 「回答結果」欄を右クリックする と,「回答結果を正解にする」 「回答結果を不正解にする」の 選択肢が表示されますので, 修正したい内容に即してご選 択ください。

小問 回答結果

1

<u>1</u>–1

J

#### ※選択中のチェックボックスは、赤枠で示されます。

反映

合計

2

1

3

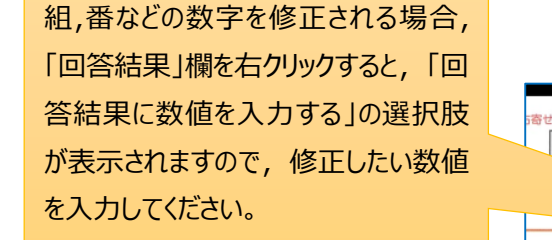

ご確認・ご修正後,「修正完了」をクリックすると,紙面から読み取られたデータとして組み込まれます。

すべてのご確認・ご修正が終わられましたら、「保存」を クリックすると、保存する内容一覧が表示されます。背 景が黄色になっている行はすでに保存されているデータが ありますので、上書き処理となります。読み取ってないは ずの紙面がないか,また,黄色の行は上書きして問題ない かをご確認ください。(表の左側のチェックボックスを外し たものは保存されません。)

確認後、「保存」を押せば保存が完了します。

※複数のフォルダで保存した紙面画像の読み取りをされ る際は,1フォルダ分ずつ、読み取った紙面画像を「保 存」された上,「取消」をクリックしてください。

画面上に,保存後の読み取り結果の紙面画像が表示されている状態では,次のクラスの読み取りをしようとしても,「読み取りを開始する」のボタンが機能しません。

なお,「保存」をクリックされたあとであれば、「保存せず に破棄しますか?」の画面が表示されても「はい」をクリッ クしていただいて問題ありません。

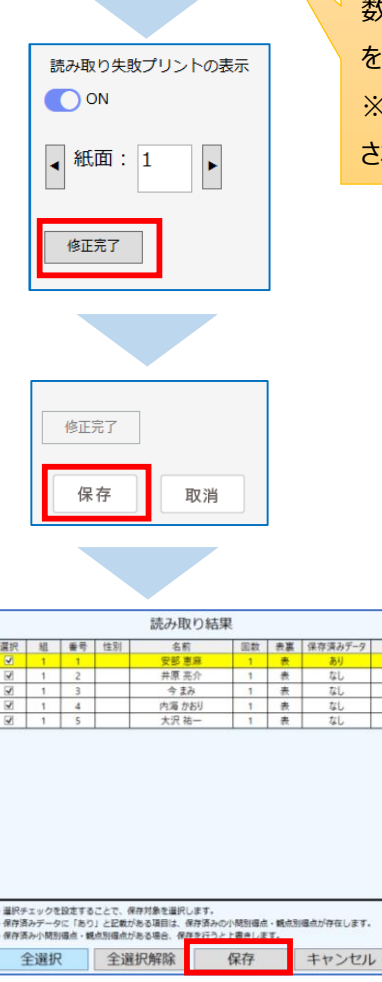

数値を入力後は必ず「反映」 をクリックしてください。 ※Enter キーでは修正が反映 されません。

番号 種別 大問 中問

回答結果に数値を入力する

1

С

ln

n2

|재||-

# 7 採点結果の入力と入力された内容の確認・修正 ※データの入力は、スキャンだけでなく手入力でもしていただけます。

トップ画面の「得点入力」タブをクリックし、サブメニューから集計形式を選んでください。

| Sasatto<br><sub>理科 1年</sub> |        | E<br>各種集計資料 | 8日<br>単元別個人票 | (二) (1) (1) (1) (1) (1) (1) (1) (1) (1) (1 | ~   | □□ <b>砕</b><br>集計設定 | ソフ | <b>*</b>           |
|-----------------------------|--------|-------------|--------------|--------------------------------------------|-----|---------------------|----|--------------------|
| 自動読み取り                      | 小問別入力表 | 観点別入力表      | 学習の計画        | と記録                                        | サーエ | 一独自項目入力表            | ~  | -בבצע <del>ת</del> |

(1) 小問別入力表

採点結果がクラスごと、単元ごとに小問別の一覧として表示され、〇や×の入力や修正ができます。

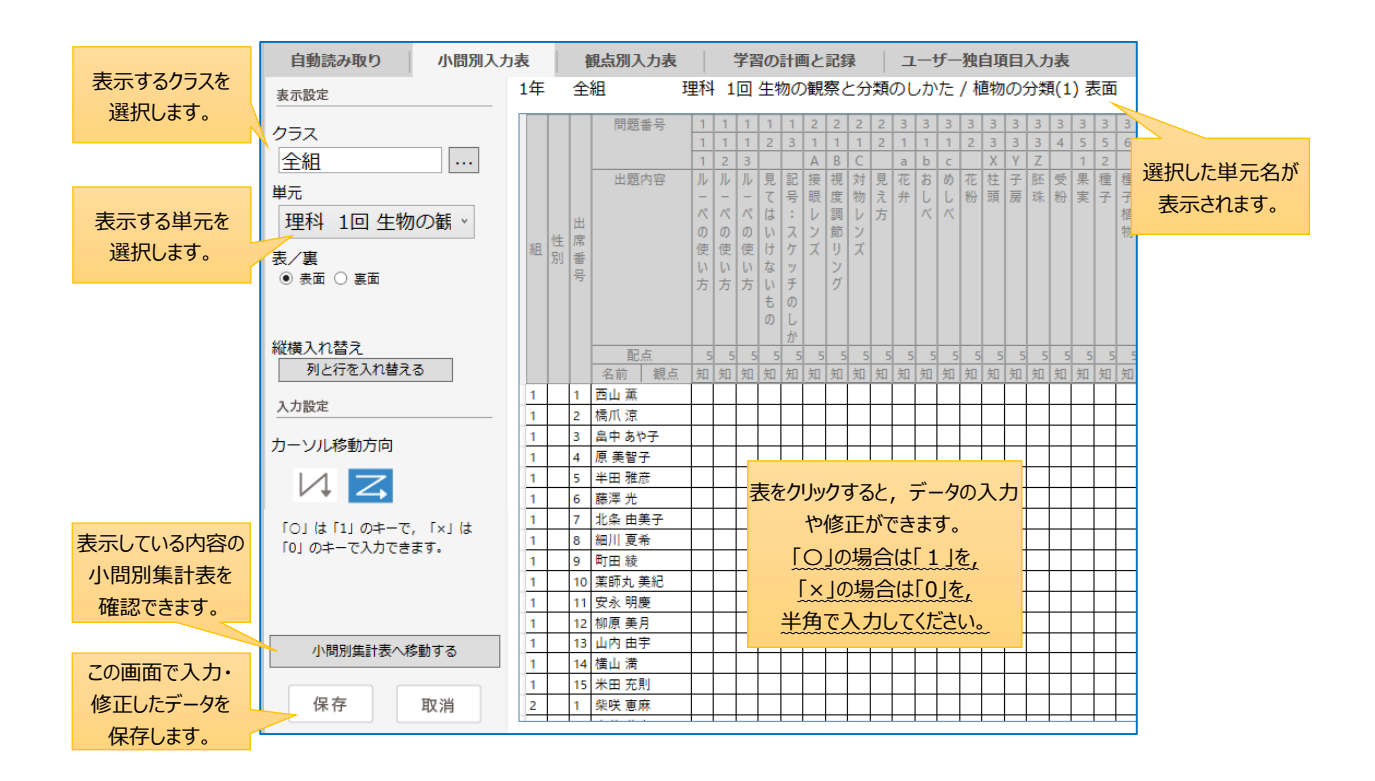

#### (2) 観点別入力表

採点結果が、クラスごとに観点別の得点一覧として表示され、得点の入力や修正ができます。 観点は、教材が「学習の達成」では「知識・技能」・「思考・判断・表現」のみ、W プリントのみ2観点に加えて「主体的 に学習に取り組む態度」も設定されています。 以下は、教材が「学習の達成」の例です。

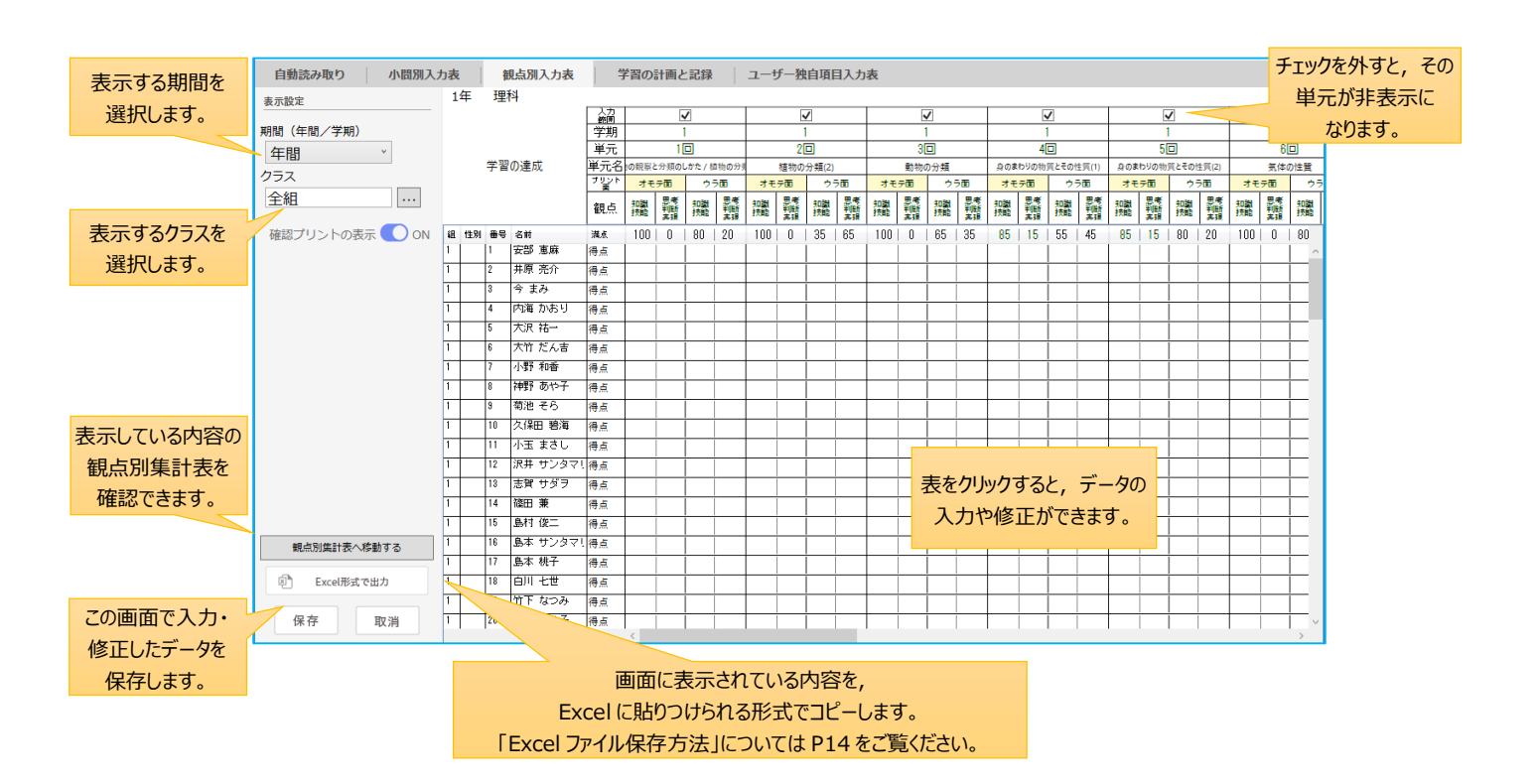

#### (3)学習の計画と記録

「学習の計画と記録」の A・B・C 評価結果が、 クラスごとに一覧表示され、 A・B・C の入力や修正ができます。

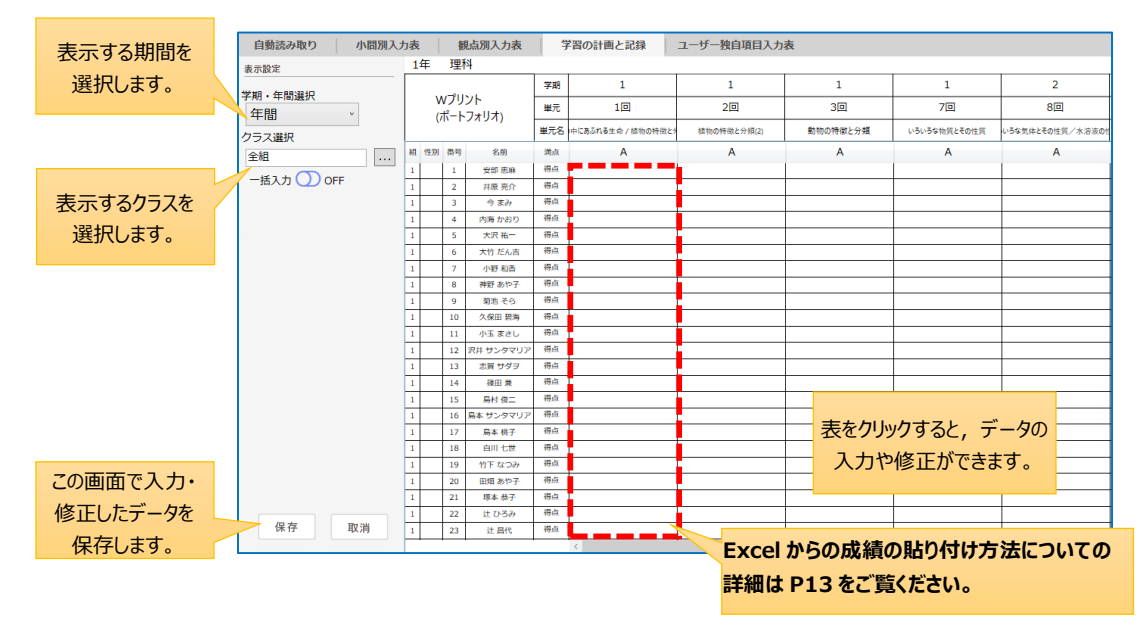

#### (4) ユーザー独自項目の入力表

「学習の達成」,「W プリント」以外の,定期テストなどの採点結果が表示され,結果の入力や修正ができます。 「学習の達成」,「W プリント」で同様の表示です。

|           | 自動読み取り 小問別入 | 力表 | 4     | 観点別入力表   | 1            | 学習の      | 計画と      | と記録    |          | <u>а</u> – | ザー教  | <b>独自項目入力表</b> |                 |  |  |
|-----------|-------------|----|-------|----------|--------------|----------|----------|--------|----------|------------|------|----------------|-----------------|--|--|
|           | 表示設定        | 1年 | 理     | [科       |              |          |          |        |          |            |      |                |                 |  |  |
| 表示する期間を   | 学期・年間選択     |    |       |          | 学期           |          | 1学期      |        |          | 1学期        | ]    |                |                 |  |  |
| 選択します。    | 年間          | 1  | ユーザー  | -独自項目    | 項目           | 1学期      | 中間       | ヨテスト   | 1学期      | 期末         | ミテスト |                |                 |  |  |
|           | クラス選択       |    |       |          | 観点           | 知識<br>技能 | 思考<br>表現 | 主体態    | 知識<br>技能 | 思考<br>表現   | 主体態  |                |                 |  |  |
|           | 全組          | 組性 | ]) 番号 | 名前       | 満点           | 40       | 40       | 20     | 40       | 40         | 20   |                |                 |  |  |
| 表示するクラスを  |             | 1  | 1     | 安部 恵麻    | 得点           |          |          | -      |          | İ.         | i.   |                |                 |  |  |
| 選択します     |             | 1  | 2     | 井原 亮介    | 得点           |          | Ex       | celから見 | り付け      |            |      |                |                 |  |  |
|           |             | 1  | 3     | 今 まみ     | 得点           |          |          |        |          |            |      |                |                 |  |  |
|           |             | 1  | 4     | 内海 かおり   | 得点           |          |          |        | <u> </u> |            |      |                |                 |  |  |
|           |             | 1  | 5     | 大沢 祐一    | 得点           |          |          |        |          |            |      |                |                 |  |  |
|           |             | 1  | 6     | 大竹だん吉    | 得点           |          |          |        | <u> </u> |            |      |                |                 |  |  |
|           |             | 1  | 1     | 小野和香     | (符点)<br>(温上) |          |          |        |          |            |      |                |                 |  |  |
|           |             | -  | 8     | が野りのやナ   | 得点           | <u> </u> |          |        | <u> </u> |            |      |                | _               |  |  |
|           |             | 1  | 3     | 国池 そり    | 得点           |          |          |        |          |            |      |                | 表をクリックすると,      |  |  |
|           |             | 1  | 11    |          | 得占           | <u> </u> |          |        |          |            |      |                | データの入力や修正ができます。 |  |  |
|           |             | 1  | 12    | 沢玉 よどし   | 得点           | _        |          |        |          |            |      |                |                 |  |  |
|           |             | 1  | 13    | 志賀 サダラ   | 得点           |          |          |        |          |            |      |                |                 |  |  |
|           |             | 1  | 14    | 篠田 兼     | 得点           | _        |          |        | <u> </u> |            |      |                |                 |  |  |
|           |             | 1  | 15    | 島村 俊二    | 得点           |          |          |        |          |            |      |                |                 |  |  |
| キーレストウィ   |             | 1  | 16    | 島本 サンタマリ | 得点           |          |          |        |          |            |      |                |                 |  |  |
| 表示している内容の |             | 1  | 17    | 島本 桃子    | 得点           |          |          |        |          |            |      |                | 詳しくは,「11 集計設定」の |  |  |
| 観点別集計表を   |             | 1  | 18    | 白川 七世    | 得点           |          |          |        |          |            |      |                | 「(3)フーザー独自頂日設定  |  |  |
| 確認できます。   |             | 1  | 19    | 竹下 なつみ   | 得点           |          |          |        |          |            |      |                |                 |  |  |
|           |             | 1  | 20    | 田畑 あや子   | 得点           |          |          |        |          |            |      |                | を参照してくたさい。      |  |  |
| この画面で入力・  | 観鳥別集計表への選移  | 1  | 21    | 塚本 恭子    | 得点           |          |          |        |          |            |      |                |                 |  |  |
| 修正したデータを  |             | 1  | 22    | 辻 ひろみ    | 得点           |          |          |        | <u> </u> |            |      |                |                 |  |  |
|           | 保存取消        | 1  | 23    | 辻 昌代     | 得点           | <u> </u> |          |        |          |            |      |                |                 |  |  |
| 保仔します。    |             | 1  | 24    | 中尾 沙知絵   | 侍息           | L        |          |        |          |            |      |                |                 |  |  |

・右の画面のような、 部分の情報を入力したエクセルを 先生ご自身で作成いただいている場合,該当部分をコピーして貼り付けることができます。

#### 【エクセルからの貼り付け方法】

(「学習の計画と記録」・「ユーザー独自項目入力表」共通)

「知識・技能」「思考・判断・表現」「主学態」の成績にあたる, エクセルのの部分をコピーする。

Sasatto の「ユーザー独自項目入力表」の該当部分で右クリック。 上の画面のように、「Excel から貼り付け」と表示されるので,クリックをする。

※「学習の計画と記録」についても、同様の操作で Excel から貼り付けることができます。

|    | А         | В     | С        | D   | E |
|----|-----------|-------|----------|-----|---|
| 1  |           |       |          |     |   |
| 2  | 1学期中間テスト  | 知識・技能 | 思考・判断・表現 | 主学態 |   |
| 3  | 安部 恵麻     | 30    | 20       | 10  |   |
| 4  | 井原 亮介     | 20    | 20       | 15  |   |
| 5  | 今 まみ      | 25    | 25       | 10  |   |
| 6  | 内海 かおり    | 30    | 30       | 5   |   |
| 7  | 大沢 祐一     | 15    | 40       | 10  |   |
| 8  | 大竹 だん吉    | 10    | 35       | 10  |   |
| 9  | 小野 和香     | 20    | 20       | 10  |   |
| 10 | 神野 あや子    | 20    | 25       | 20  |   |
| 11 | 菊池 そら     | 25    | 25       | 20  |   |
| 12 | 久保田 碧海    | 30    | 20       | 15  |   |
| 13 | 小玉 まさし    | 40    | 20       | 15  |   |
| 14 | 沢井 サンタマリア | 35    | 30       | 20  |   |
| 15 | 志賀 サダヲ    | 20    | 35       | 10  |   |
| 16 | 篠田 兼      | 25    | 35       | 15  |   |
| 17 | 島村 俊二     | 25    | 35       | 10  |   |
| 18 | 島本 サンタマリア | 20    | 40       | 10  |   |
| 19 | 島本 桃子     | 20    | 15       | 10  |   |
| 20 | 白川 七世     | 30    | 10       | 15  |   |
| 21 | 竹下 なつみ    | 35    | 20       | 10  |   |
| 22 | 田畑あや子     | 35    | 20       | 5   |   |
| 23 | 塚本 恭子     | 35    | 25       | 10  |   |
| 24 | 辻ひろみ      | 40    | 30       | 10  |   |
| 25 | 辻 昌代      | 30    | 40       | 10  |   |
| 26 | 中尾 沙知絵    | 20    | 35       | 20  |   |
|    | ↔ Sheet1  | +     |          |     |   |

#### 8 集計結果の表示と設定

トップ画面の「各種集計資料」タブをクリックし、サブメニューから集計形式を選んでください。

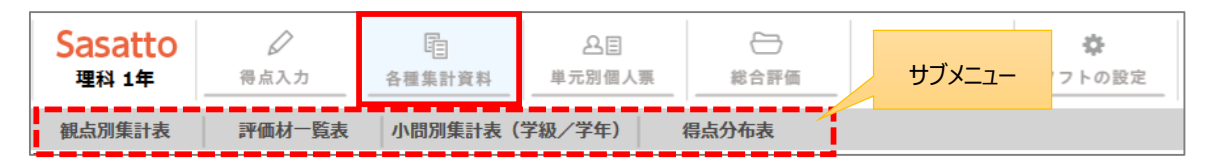

#### (1) 観点別集計表

観点は、学習の達成は「知識・技能」・「思考・判断・表現」のみ、Wプリントのみ2観点に加えて「主体的に学習に取り 組む態度」も設定されています。以下は、教材が「学習の達成」の例です。

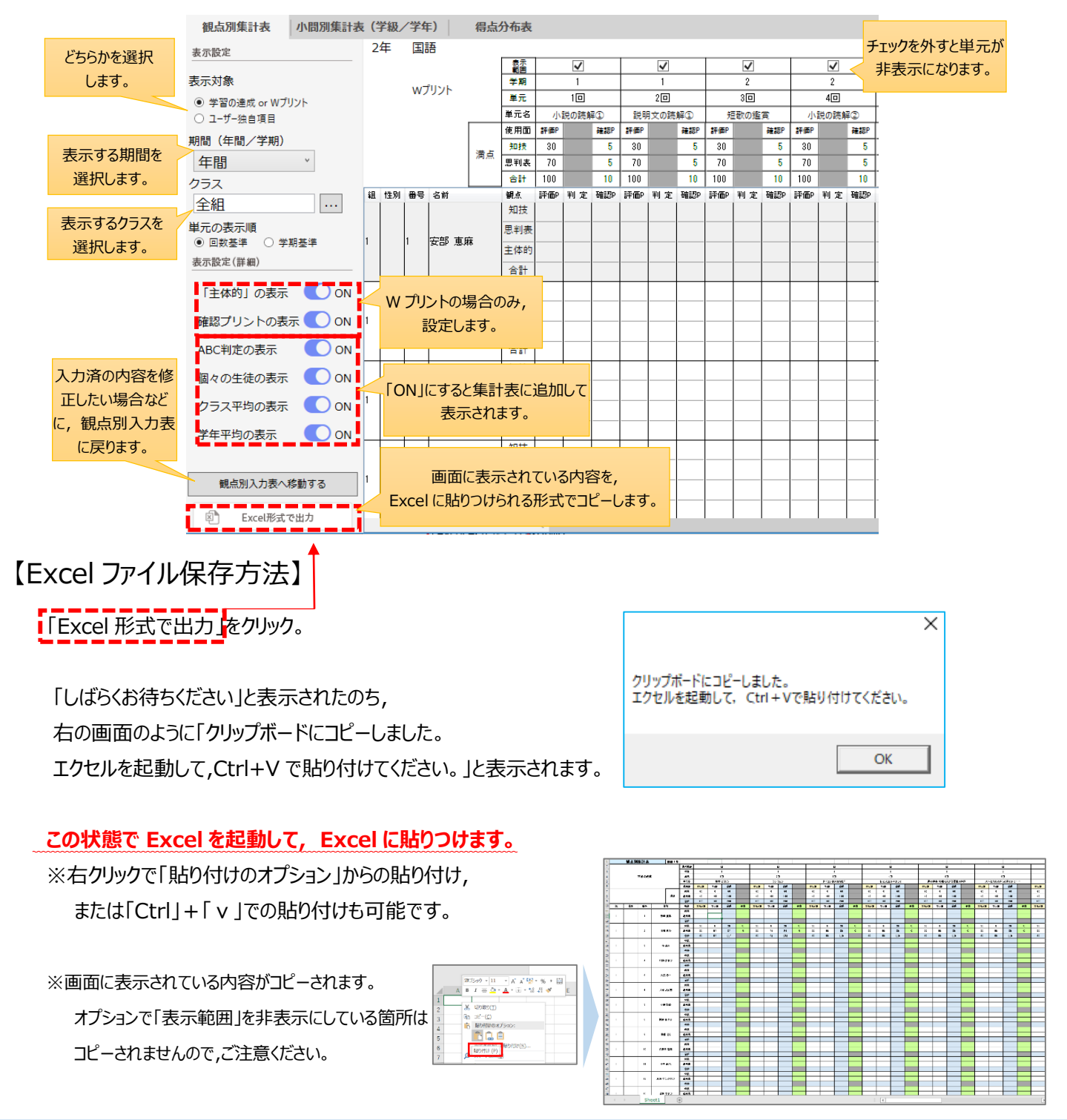

#### (2) 小問別集計表

各単元の小問ごとの正答状況や正答率を一覧で確認することができます。 以下は,教材が「学習の達成」の例です。

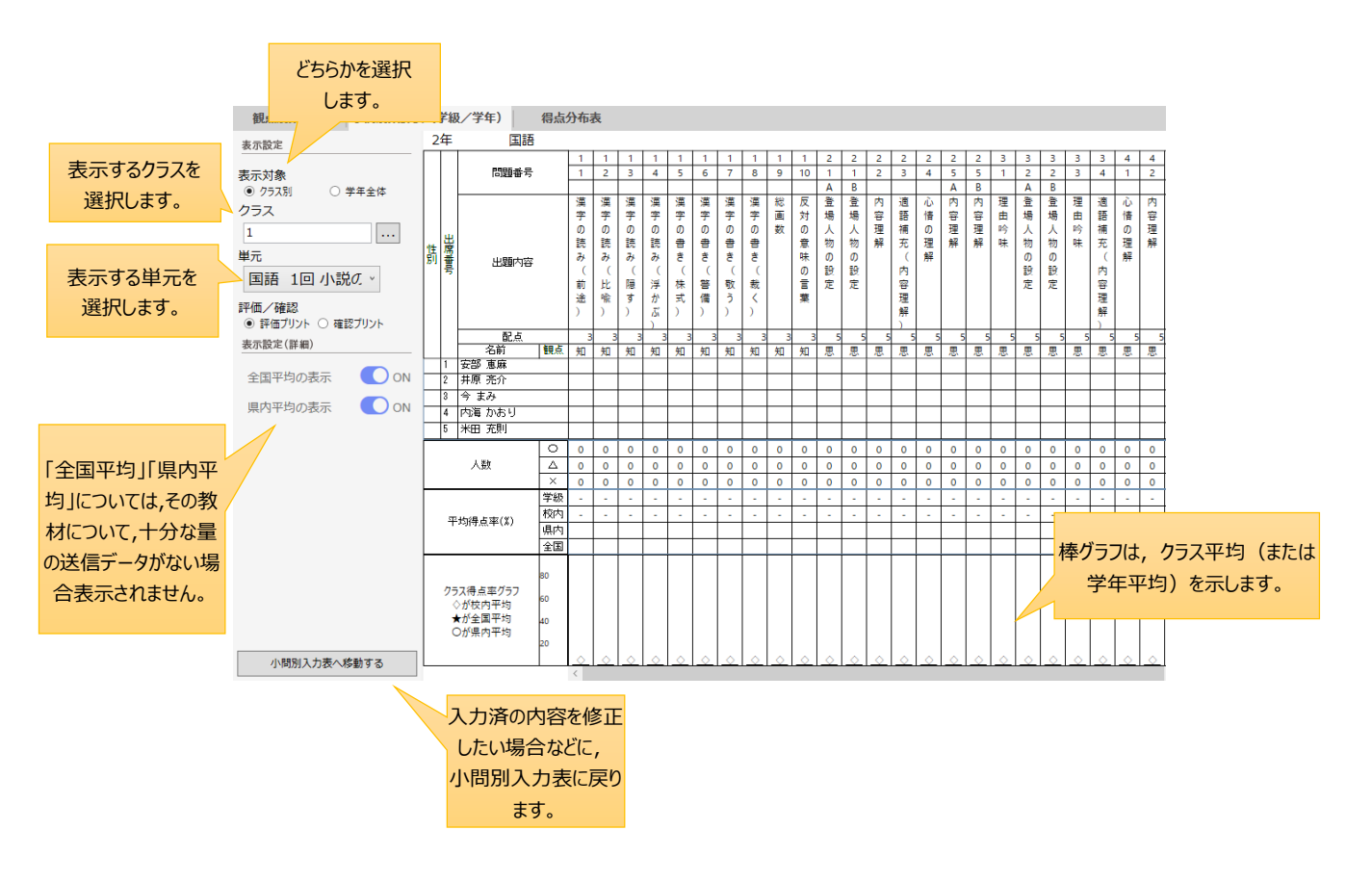

(3) 得点分布表

学年全体またはクラス全体で、生徒の得点率の分布をグラフで確認することができます。

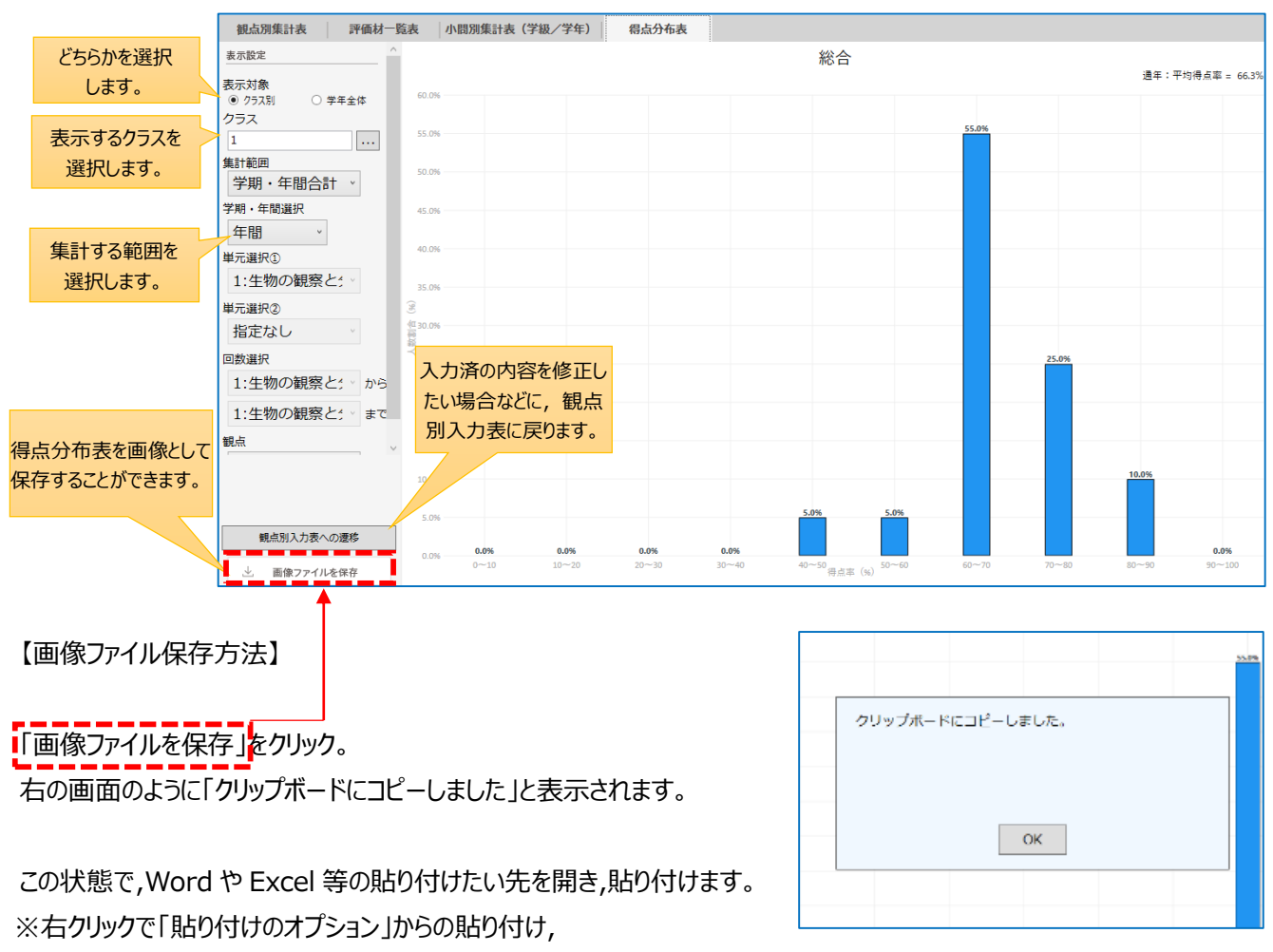

または「Ctrl」+「v」での貼り付けも可能です。

# 9 単元別個人票(個人成績資料)※W プリントにのみ対応しています

入力済のデータから, 生徒個人ごとの成績資料を単元別に表示します。

| =-+          | 表示設定           | 国語 | 単元1           | 小説の読解①            |      |      |              |              |           |       |                                                  |
|--------------|----------------|----|---------------|-------------------|------|------|--------------|--------------|-----------|-------|--------------------------------------------------|
| 表示9る単元を      |                |    |               |                   |      |      | _            |              |           |       | 2年 1組1番 安部 息林                                    |
| 選択しま9。       | 1:小説の読解(1) 、   |    |               | 評価ノリントの結果<br>     |      |      |              |              |           |       |                                                  |
|              | クラス            | 大問 | 観点            | 学習のねら             | い    |      | 得点/満点        | 評価           |           |       | 得点率(%) ◇はクラス平均                                   |
|              | 1              |    |               |                   |      |      |              |              | あなた       | クラス   | 0 10 20 30 40 50 60 70 80 90 100                 |
| クラスを選択します。   | 生徒             |    |               |                   |      |      |              |              |           |       |                                                  |
|              | 1:安部 恵麻 🔹 🔻    |    | 知識            | 漢字の読み書きや語句の       | 知識   | を正しく |              |              | 0.00%     | 0.00/ | ^                                                |
|              | 表示設定(詳細)       | 1  | 技能            | 理解している。           |      |      | 0点/30点       |              | 0.0%      | 0.0%  | $\checkmark$                                     |
| 生徒を選択        | クラス名の表示 🔹 ON   |    |               |                   |      |      |              |              |           |       |                                                  |
|              |                |    |               |                   |      |      |              |              |           |       |                                                  |
| しまり。         | 確認ノリントの表示 🌒 ON | 2  | 思考            | 登場人物の設定や関係を       | :25; | えること | -            |              |           |       | <u>^</u>                                         |
|              | 全国平均の表示 🛛 OFI  | 3  | 判断            | 内容を正しく読み取って       | 書く   | ことがつ | 0点/70点       | C            | 0.0%      | 0.0%  | $\diamond$                                       |
|              | 県内平均の表示 🛛 OFI  | 4  | 衣現            | きる。               |      |      |              |              |           |       |                                                  |
| 「ON」にすると個人票に | <b></b>        |    |               |                   |      |      |              | -            |           |       |                                                  |
| 追加して表示されます   |                |    | 主体的に          | 登場人物の設定や関係な       | 25   | える活動 | <i>h</i>     |              |           |       |                                                  |
|              |                | -  | 学習に取<br>り 知む能 | に,ねばり強く取り組む       | ことが  | ができ  | -            | -            | -         | -     |                                                  |
| 「王国平均」「県内平   |                |    | 度             | <b>る</b> .        |      |      |              |              |           |       |                                                  |
| 均」については、その教材 |                |    |               |                   |      |      |              |              |           |       |                                                  |
| について,十分な量の送  |                |    |               | 合計                |      |      | 0点/100点      | -            | J         |       |                                                  |
| 信データがない場合表   |                |    |               | 1                 |      |      |              | -            |           |       |                                                  |
| 示されません。      |                | 大問 | 小問細           | 引 小問内容            | 観点   | 正誤   | クラス得点率 喧認 同一 | ノリント<br>・類似間 | 200<br>]題 |       | ふり返りアドバイス                                        |
|              |                | 1  | 1             | 漢字の読み(前途)         | 知    | -    | 0.0%         |              | _         |       |                                                  |
|              |                | 1  | 3             | 漢字の読み(記号)         | 知知   | -    | 0.0%         |              |           |       | 5う少しがんばりましょう。漢字はくり返し書い<br>「覚え、語句は教利書の文音を語んで、わからか |
|              |                | 1  | 4             | 漢字の読み(浮かぶ)        | 知    |      | 0.0%         |              |           |       | - 見え,語りは教科音の文単を読んで,わからな<br>1言葉の意味を辞書で調べておきましょう。  |
|              |                | 1  | 5             | (株式)<br>漢字の書き(警備) | 知知   | -    | 0.0%         |              | -         |       |                                                  |
|              |                | 1  | 7             | 漢字の書き(敬う)         | 知    | -    | 0.0%         |              |           |       |                                                  |
|              |                | 1  | 8             | 漢字の書き (裁く)<br>総画数 | 知知   | -    | 0.0%         |              | 2         | ŧ     | 5つ少しかんばりましょう。解説解答の解説を見<br>♪がら、大問りを全問正解すスキでやってみ≠  |
|              |                | 1  |               |                   |      | ㅎㅎ   | <b>ひ</b>     |              | 3         | C (   | いう、ストランを王同正府 うるよくにうてのようよう。また、授業で学んだ内容も復習しておき     |
| 個人宗を印刷       |                | 2  |               | 画山に衣示されて          | 10   | う谷(  | り―― 部を,      |              | 4         | 1     | もしょう。                                            |
| します。         |                |    |               | =xcelに貼りつけられ      | ເລະ  | シでコ  | ヒーします。       |              |           |       |                                                  |
|              | 図 Excel形式で出力   | -  | (全            | 国平均,県内平均          | 匀,   | 確認.  | アリントの内容      | 容            |           |       | 1439 プロト ト 小社用                                   |
|              |                |    |               | は「印刷」機能にの         | み対   | 応し   | ています)        |              |           |       |                                                  |
|              |                |    |               | Excel ファイルの係      | 存    | ち法に  | こついては,       |              |           |       |                                                  |
|              |                |    |               | P14 をご            | 覧くが  | ごさい  | 0            |              |           |       |                                                  |

#### 10 総合評価

入力済データを, 学期・年間の総合評価として集計・表示します。

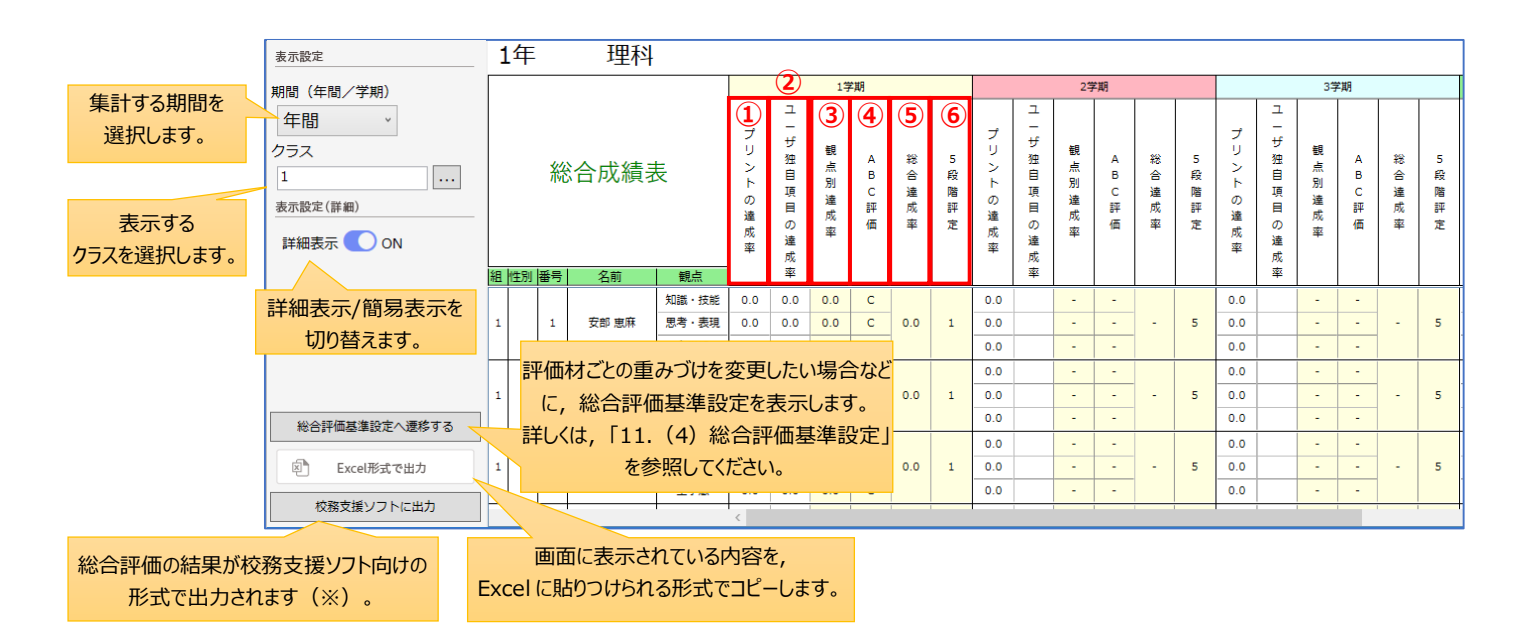

※「スズキ校務」・「その他1」はクリップボードへコピーされますので、貼り付けをお願いします。

「EDUCOM」の場合は Excel を保存するダイアログが開きます。

#### 1 プリントの達成率(新学社教材の達成率)

期間内の観点別素点(新学社教材) 期間内の観点別満点(新学社教材)

- ●『学習の達成』または『W プリント(評価プリント)』の観点ごとの達成率を示しています。
- ●素点・満点は、ともに期間内の全ての回の合計値です。
- ●『W プリント(評価プリント)』の「主体的に学習に取り組む態度」の観点について 「総合評価基準設定:主体的観点の評価基準(22ページ)」に基づいて各回の ABC を算出し, それを「総合評価基準設定:主体的観点数値換算基準(22ページ)」の設定どおりに数値化して計算を行います。

#### 2 ユーザー独自項目達成率

期間内の観点別素点(ユーザー独自項目)

- 期間内の観点別満点(ユーザー独自項目)
- ●ユーザー独自項目の観点ごとの達成率を示しています。評価材ごとの重みづけ(21ページ)はかかりません。

●素点・満点は、ともに期間内の全ての回の合計値です。

○ ユーザー独自項目の入力がないと,総合評価が正しく出ない仕様となっています。プリントのみで評価をされる場合でも, P21「(3)ユーザー独自項目設定」に項目を設定いただき,「(4)総合評価基準設定」の「①評価材の重みづけ」で, 該当項目の重みを「0」にしていただきますよう,お願いいたします。

#### 3 観点別達成率

【新学社教材 観点別素点× <u>
全観点総計満点</u>×重みづけ%】+【独自項目1 観点別素点×重みづけ%】+【独自項目2 観点別素点×重みづけ%】+… 100

【新学社教材 観点別満点× 全観点総計満点 ×重みづけ%】+【独自項目1 観点別満点×重みづけ%】+【独自項目2 観点別満点×重みづけ%】+【独自項目2 観点別満点×重みづけ%】+…

●新学社教材とユーザー独自項目をまとめて, 観点ごとの達成率を示しています。

●「総合評価基準設定:評価材重みづけ設定(21ページ)」で設定された比重も反映しています。

#### 4 観点別 ABC 評価

●<u>③観点別達成率</u>を「ユーザー独自項目設定[各学期・年間](21ページ)」の評価基準に照らし ABC 判定を算出しています。

#### 5 総合達成率

- = 【③の知技観点達成率×観点重みづけ】+【③の思判表観点達成率×観点重みづけ】+【③の主体的観点達成率×観点重みづけ】 【知技観点重みづけ】+【思判表観点重みづけ】+【主体的観点重みづけ】
- ●③観点別達成率をもとに、3 観点をあわせた達成率を示しています。
- ●「総合評価基準設定:観点重みづけ設定(21ページ)」で設定された比重も反映しています。

#### 6 5 段階評定

- ●最終的な評定を示しています。
- ●「総合評価基準設定:5段階評定基準(22ページ)」で「ABC 判定をもとにした評価」を選択している場合
   ④観点別 ABC 評価をもとに、A=3点、B=2点、C=1点として、下記の計算式で評定を算出しています。
   = 【④の知技A~C×観点重みづけ】+【④の思判表A~C×観点重みづけ】+【④の主体的A~C×観点重みづけ】 【知技観点重みづけ】+【思判表観点重みづけ】+【主体的観点重みづけ】
- ●「総合評価基準設定:5段階評定基準(22ページ)」で「達成率(得点率)による評価」を選択している場合 ⑤総合達成率を設定した基準に照らし,評定を算出しています。

#### 11 集計設定

集計に必要な各種の設定を行います。

トップ画面の「集計設定」タブをクリックし、サブメニューから設定項目を選んでください。

| Sasatto<br><sub>理科 1年</sub> |          | 各種集計資料   | 名目<br>単元別個人 |       | 合評価 | □□ <b>禁</b><br>集計設定 | י<br>כע_ | サブメニュー |
|-----------------------------|----------|----------|-------------|-------|-----|---------------------|----------|--------|
| クラス名簿設定                     | バラプリント設定 | ミ ユーザー独自 | 項目設定        | 総合評価基 | 準設定 | 教材・準拠変更             |          |        |

#### (1) クラス名簿設定

学年度内に生徒の増減があったときは、行の挿入や行の削除、表中をクリックして文字の修正などを行います。 Excel で作成した名簿ファイルを読み込んで名簿を新規で作成することもできます。 名簿の作成・編集をされ

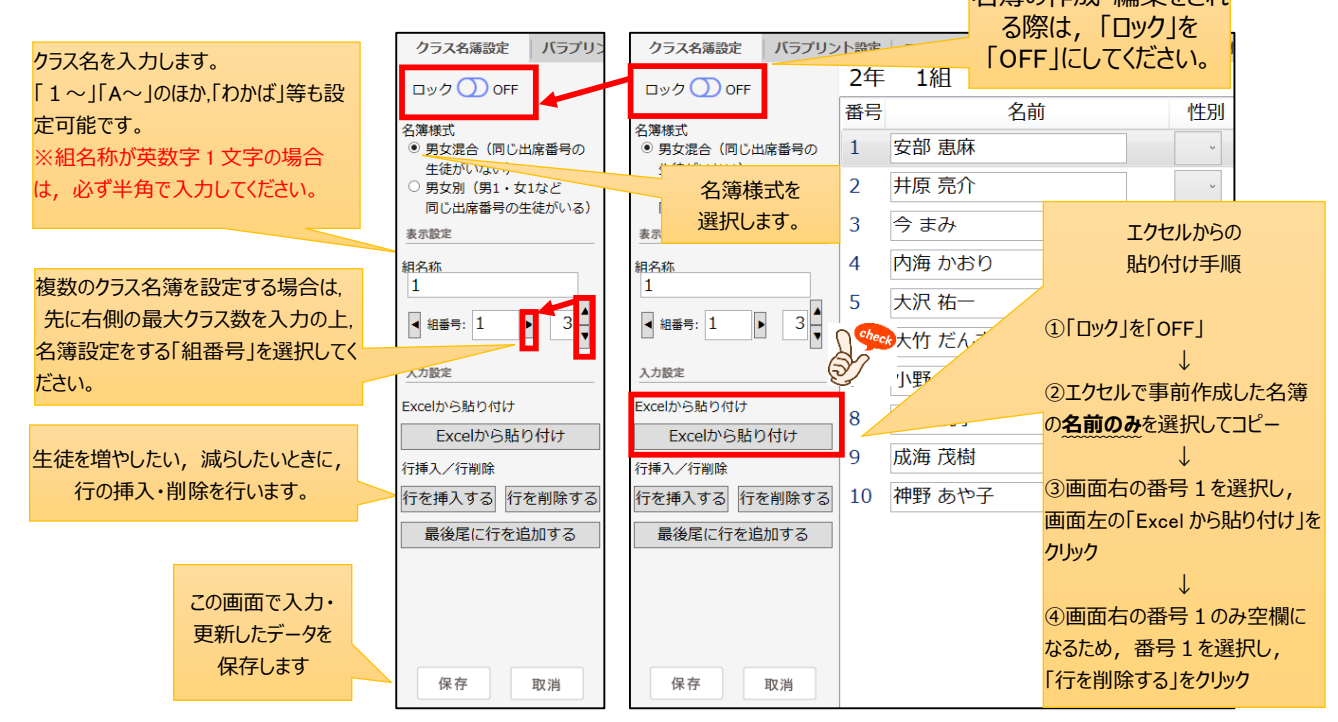

(2) バラプリント設定

#### 得点による, A・B・C 判定の境(カッティングポイント)を設定をします。

| 適用される範囲を   | <ul> <li>設定項目</li> <li>● 学期設定+単元毎</li> </ul> | 1年 | 数学 W           | プリン | ント          |    |       |       |             |
|------------|----------------------------------------------|----|----------------|-----|-------------|----|-------|-------|-------------|
| 選択します。     | ○ 各学期・年間                                     | 回数 | 単元             | 学期  | 観点          | 満点 | AとBの境 | BとCの境 |             |
|            | 入力設定                                         | 1  | 正の物・色の物        | 1   | 知識・技能 70    | D  | 50    | 40    | 単元ごとに割合を変更す |
|            | カッティングポイントの一律設定                              | 1  | 正の数・員の数        | 1   | 思想・判断・表現 30 | )  | 50    | 40    | る場合は,直接数値を  |
| 全単元一律の割合   | A/B:50 % 適用                                  | -  |                |     | 知識・技能 0     |    | 0     | 0     | 書き換えます。     |
| にする場合は、ここで | B/C:40 % 適用                                  | 2  | 又子と式           | 1   | 思想・判断・表現 0  |    | 0     | 0     |             |
| 入力し,「適用」を  | 初期値に戻す                                       |    |                |     | 知識・技能 0     |    | 0     | 0     | 1           |
| クリックすると,右の | 初期値に戻す                                       | 3  | 方程式            | 2   | 思想・判断・表現 0  |    | 0     | 0     |             |
| 表に反映されます。  |                                              |    |                | _   | 知識・技能 0     |    | 0     | 0     |             |
|            |                                              | 4  | 比例と反比例         | 2   | 思想・判断・表現 0  |    | 0     | 0     |             |
|            |                                              | _  |                |     |             |    | 0     | 0     |             |
|            |                                              | 5  | 平面図形           | 2   | 思想・判断・表現 0  |    | 0     | 0     |             |
|            |                                              | 6  | ~ <b>BO</b> T/ |     | 知識・技能 0     |    | 0     | 0     | 1           |
|            |                                              | 6  | 空間図形           | 3   | 思想・判断・表現 0  |    | 0     | 0     |             |
| 設正しに内谷を保仔  |                                              | _  |                |     | 知識・技能 0     |    | 0     | 0     |             |
| しまり。       | 保存取消                                         | /  | テータの活用         | 3   | 思想・判断・表現 0  |    | 0     | 0     |             |
|            |                                              | -  |                |     |             |    |       |       | 3           |

学期を変更する場合は直接数値を書き換えます。

※指定の回をいずれの学期の成績にも入らないように 設定するためには、「学期」を空欄にしてください。 (3) ユーザー独自項目設定

バラプリント以外の定期テストなどの得点結果による, A・B・C 判定の境(カッティングポイント)を設定をします。

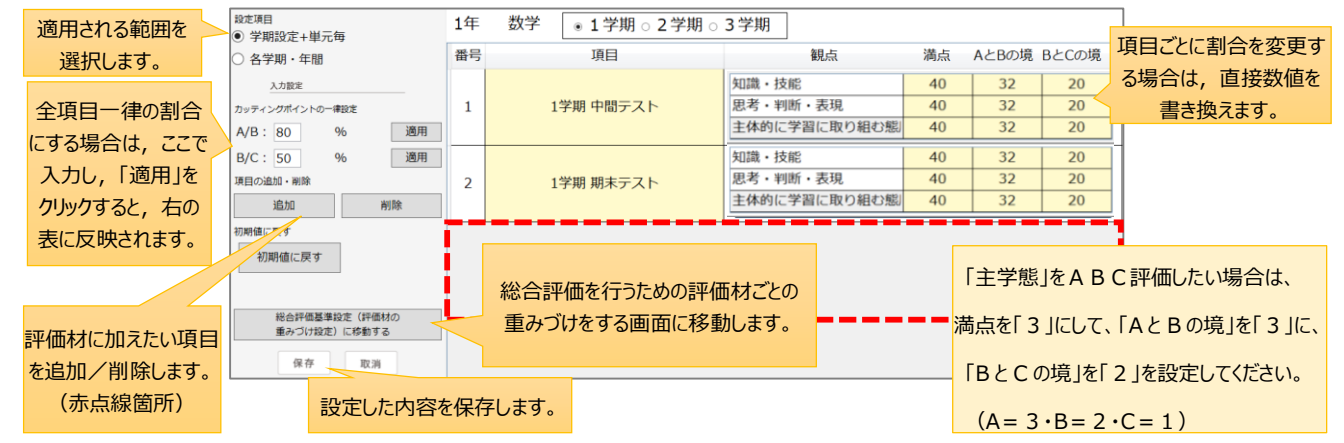

※「各学期・年間」の基準設定は、総合評価算出時にも使用されます。

(4) 総合評価基準設定

総合評価を付けるために必要な各種設定を 行います。 各設定項目は、メニュー左上の「▽」をクリック してリストから選択します。

評価材の重みづけ (1)

> 総合評価を付けるにあたり、どの評価材を より重く総合評価結果に反映させるかを, 全体を100とした割合で設定します。 初期値から割合を変更する場合は, 直接 入力して変更します。

> (総合評価に反映しないものは,「0」と設定 してください。)

変更後、「保存」をクリックします。

② 観点の重みづけ

総合評価を付けるにあたり、どの観点をより 重く総合評価結果に反映させるかを,数 字で設定します。 初期値から変更する場合は,表に直接入 力して変更します。

変更後,「保存」をクリックします。

| クラス名簿設定 バラプリン     | <b>ハト設定</b> | ユーザー独自項 | ユーザー独自項目設定総合評価基準設定 |           |        |  |  |
|-------------------|-------------|---------|--------------------|-----------|--------|--|--|
| 設定項目              | 1年          | 理科      | • 1                | 学期 ○ 2 学期 | ○ 3 学期 |  |  |
| <u>評価材の重みづけ 、</u> |             | <br>    | <br>≣∔ • 1         | 00        |        |  |  |
| 評価材の重みづけ          |             | 히다고     | 51 . 1             | 00        |        |  |  |
| 観点の重みづけ           |             |         | 割合                 |           |        |  |  |
| 「主体的」観点の評価基準      | ŧ           | 1学期 新学社 | t教材                |           | 100    |  |  |
| 「主体的」観点の数値換算      | 算基準 🛛       |         |                    |           |        |  |  |
| 5段階評定の基準          |             |         |                    |           |        |  |  |

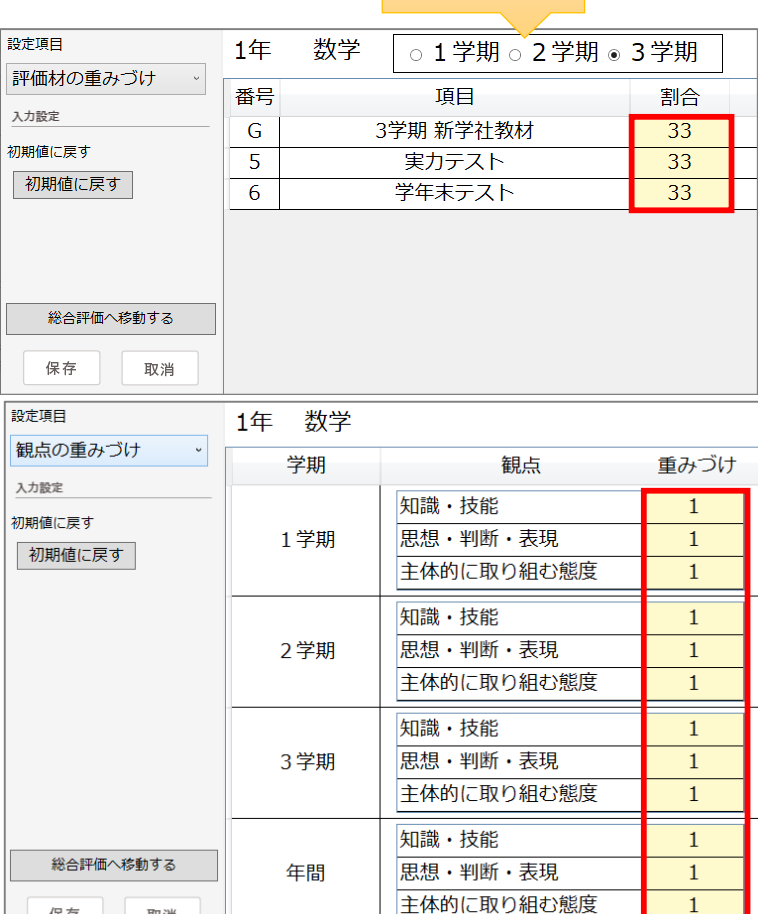

学期を選択。

保存

取消

③ 「主体的に学習に取り組む態度」の観点の評価基準
 「主体的に学習に取り組む態度」の観点

の評価材と、それぞれの評価材の評価 結果を総合評価に反映する際のルール を決めます。

評価材の組み合わせを、「▽」をクリック して選択します。

初期値から変更する場合は,表に直接 入力して変更します。

設定後、「保存」をクリックします。

 ④ 「主体的に学習に取り組む態度」の観点の数値換算基準 「主体的に学習に取り組む態度」の観点の 単元ごとの A・B・C 評価を総合評価に反 映する際に使用する、A・B・C 評価を数 値に換算するときの数値が表示されます。 A に入力した数値が満点として取り扱われます。 初期値から変更する場合は、直接入力し て変更します。

| 設定後     | 「但友」を力しい力します  |  |
|---------|---------------|--|
| <b></b> | 「抹仔」をクリックしまり。 |  |

⑤ 5 段階評定の基準
 5 段階評定の評価方法の変更ができます。

ABC の組み合わせから5 段階評価に換算 するか,達成率で評価するか,「▽」をクリ ックして選択します。

カッティングポイントなどを初期値から変更す る場合は,直接入力して変更します。

設定後、「保存」をクリックします。

|                |                     |                      |                    | の建成の画に               | н)           |   |
|----------------|---------------------|----------------------|--------------------|----------------------|--------------|---|
| プリントの問題のみで評価   |                     |                      | 、「学習の計             | 画と記録」を使用(            | しない          |   |
| ノリントの問題のみで評価   | 前と記録して頭の            | <del>ж</del>         | 「学習の計              | 画と記録」を使用(            | しない          |   |
| プリントの問題+他の2観占で | 回⊂6L8米」 Ca+1<br>湾平価 | щ                    | 「学習の計              | 画と記録」のみで調            | 评価           |   |
| プリントの問題+「学習の計画 | い<br>町と記録」+他り       | この2観点で評価             | 「学習の計              | 画と記録」+他の3            | 2 観点で評価      |   |
|                |                     |                      |                    |                      |              | _ |
| 設定項目           | 1年 現                | 里科 プリン               | トの問題+「学習の          | )計画と記録」で評            | 2価 。         | ] |
| 「主体的」観点の評価。    |                     | 〒/まず↓\\」んの問題 ∧       | 奈/まずい) しの問題 P      | 交体プリントの問題で           |              |   |
| 入力設定           |                     | at iu 2021/00/03/2 A | STILL / Y / WINKED | er m 2921-00 m als c |              |   |
| 初期値に戻す         |                     |                      |                    |                      |              |   |
| 初期値に戻す         | ポートフォリオ A           | Δ                    | Δ                  | R                    |              |   |
| INALIEICIX 9   |                     | <i>/ \</i>           | <b>, , ,</b>       |                      |              |   |
|                |                     |                      |                    |                      |              |   |
|                |                     |                      |                    |                      |              |   |
|                |                     |                      |                    |                      |              |   |
|                | #-57≠11≭B           | Δ                    | R                  | C                    |              |   |
|                | W-1-24-24 P         | ~                    | D                  | C                    |              |   |
|                |                     |                      |                    |                      |              |   |
|                |                     |                      |                    |                      |              |   |
|                |                     |                      |                    |                      |              |   |
|                |                     | D                    | C                  |                      | $\mathbf{C}$ |   |
| 総合評価へ移動する      | ボートフォリオ C           | D                    | C                  | A 🗭                  | C            |   |
|                |                     |                      |                    |                      |              |   |
| 1休仔 取消         |                     |                      |                    |                      |              |   |

(学習の法代の両面)

(いい プリトト の両 云)

| クラス名簿設定 バラプリン | (薄設定 パラプリント設定 ユーザー独自項目設定 総合評価 |    |   |   |  |  |  |  |  |  |  |
|---------------|-------------------------------|----|---|---|--|--|--|--|--|--|--|
| 設定項目 ^        | 1年 数                          | 学  |   |   |  |  |  |  |  |  |  |
| 「主体的」観点の数値。   |                               |    |   |   |  |  |  |  |  |  |  |
| 入力設定          | 学期                            | A  | В | C |  |  |  |  |  |  |  |
| 初期値に戻す        | 1学期                           | 10 | 7 | 3 |  |  |  |  |  |  |  |
| 初期値に戻す        | 2学期                           | 10 | 7 | 3 |  |  |  |  |  |  |  |
|               | 3学期                           | 10 | 7 | 3 |  |  |  |  |  |  |  |
| 総合評価へ移動する     | 年間                            | 10 | 7 | 3 |  |  |  |  |  |  |  |
|               |                               |    |   |   |  |  |  |  |  |  |  |

| 設定項目     | 1年    | 数学   |   | 観点別評価のABC判定をもとにした評価・・ | , |
|----------|-------|------|---|-----------------------|---|
| 5段階評定の基準 |       |      | 4 | 観点別評価のABC判定をもとにした評価   |   |
| 入力設定     | ABCの組 | み合わせ |   | 達成率(得点率)による評価         | F |

| <sup>設定項目</sup><br>5段階評定の基準・ | 1年 理 | 译      | 達成率(得点率)による評価 |       |       |       |  |  |  |  |
|------------------------------|------|--------|---------------|-------|-------|-------|--|--|--|--|
| 入力設定<br>初期値に戻す<br>初期値に戻す     | 学期   | 達成率(%) | 5と4の境         | 4と3の境 | 3と2の境 | 2と1の境 |  |  |  |  |
|                              | 1学期  | 100    | 80            | 60    | 40    | 20    |  |  |  |  |
|                              | 2学期  | 100    | 80            | 60    | 40    | 20    |  |  |  |  |
|                              | 3学期  | 100    | 80            | 60    | 40    | 20    |  |  |  |  |
| 総合評価へ移動する<br>保存<br>取消        | 年間   | 100    | 80            | 60    | 40    | 20    |  |  |  |  |

#### (5) 教材·対応教科書変更

初期設定時に教材・対応教科書を誤って設定した場合や,年度途中で教材を変更する場合に設定します。 画面の流れに沿って,教材および対応教科書を変更してください。

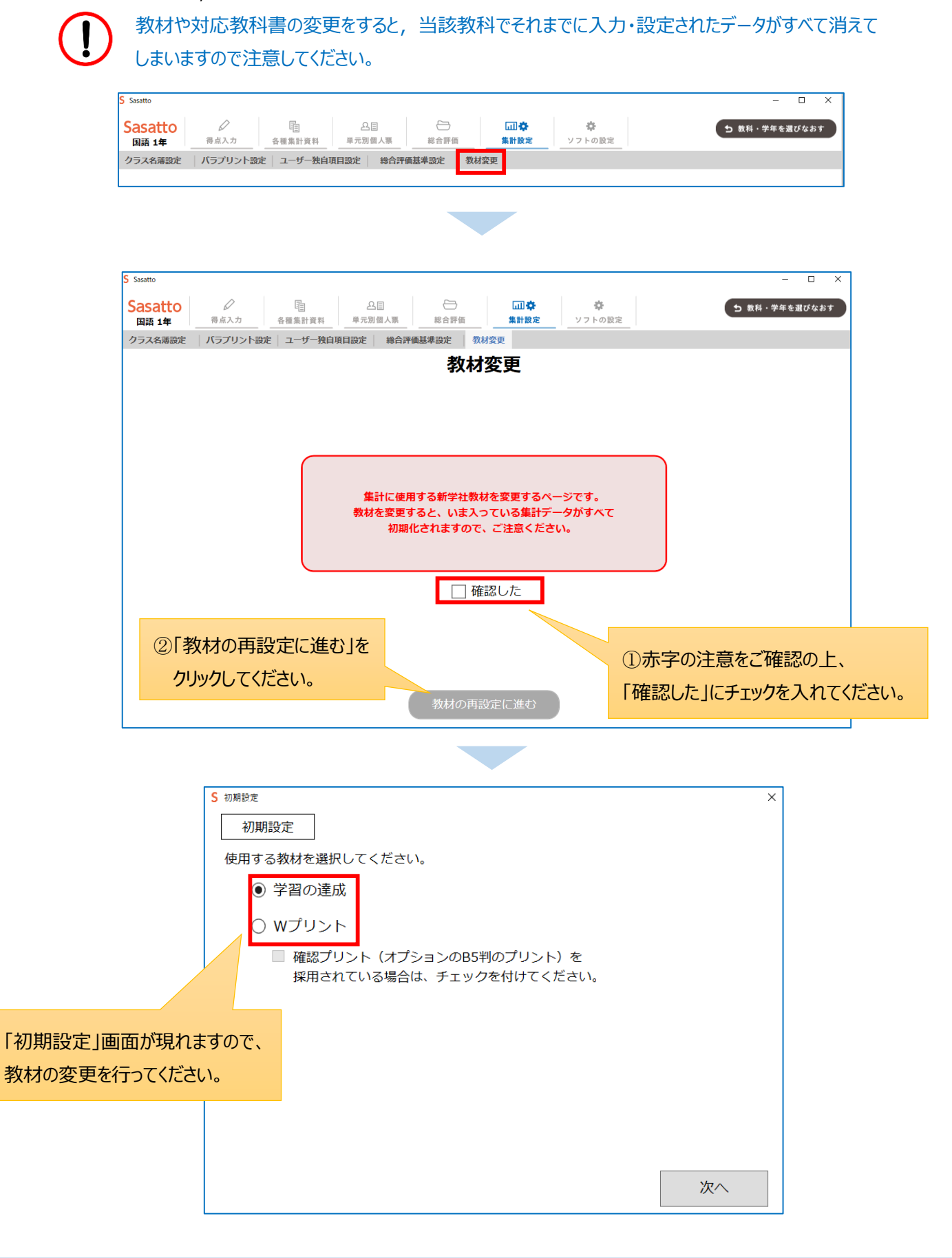

#### 12 ソフトの設定

データの保存先やバックアップの設定を変更できます。 詳細は、「3.『Sasatto』の起動と初期設定(2)初期設定」を参照してください。

#### ■統計データ送信

「送信 ON」を選択すると、学年・組単位で単元ごとの統計データが新学社サーバへ送信されます。

送信されるのは、小問別正答率等の数値のみで、学校名・クラス・番号・生徒の名前など、生徒の個人情報につながる情報は一切送信されません。

|                               |                |         |                                                          | 統計データの追                      | 送信」をONに      | きれて |  |
|-------------------------------|----------------|---------|----------------------------------------------------------|------------------------------|--------------|-----|--|
|                               |                |         |                                                          | いる場合,正答                      | 客率データの送      | 信が  |  |
| ■手動でバックアップをとる:                |                |         |                                                          | 実施されます。                      |              |     |  |
| 「バックアップ」をクリックすると、その時点でのデータ    | アがバックア         | 校務支援    | ソフト連携:                                                   |                              |              |     |  |
| ップフォルダに保存されます。 アプリの更新前には      | : <i>,</i> 念のた | その      | )他1                                                      |                              |              |     |  |
| め,手動バックアップをされることを推奨いたしま       | <u>ます。</u>     |         |                                                          |                              |              |     |  |
|                               |                | 統計デー    | 夕の送信: 👥 ON                                               |                              |              |     |  |
| ■バックアップデータから復元する(リストア):       |                | ONにする   | と、学校の所在都道府県や、                                            | 問題を解いた生徒の人数、                 | 小問毎の正答率、     |     |  |
| 手動バックアップで作成されたファイルから、Sasa     | atto 内の        | 軍九の平月   | (生徒の名前など)は一切送                                            | 動的に送信されます。 子校4<br>信されません。    | 1、"土化"回入"企行" |     |  |
| デニークを復元します。                   |                | いただいが   | た情報は、厳重に取り扱いま <sup>-</sup><br>ますので、ご協力いただけま <sup>-</sup> | すとともに、よりよい教材の<br>すと幸いでございます。 | D制作に活用されて    |     |  |
|                               |                |         |                                                          |                              |              | 1   |  |
| ■二 万知期化,                      |                |         | 設定を更新する                                                  | もとに戻す                        |              |     |  |
|                               | トファレノート        |         |                                                          |                              |              | -   |  |
|                               |                |         | 手動でバックアン                                                 | ップをとる                        |              |     |  |
| り、以下のテータか削除されます。              |                |         |                                                          |                              |              |     |  |
| ・生徒名簿                         |                | バッ      | クアップデータから復                                               | 売する(リストア)                    |              |     |  |
| ·学年·教科設定                      |                |         |                                                          | <u> </u>                     |              |     |  |
| ・採点設定                         |                |         | 初期化を実行                                                   | <b>行する</b>                   |              |     |  |
| ・得点・評価データ                     |                |         | ゴチンコーエが                                                  |                              |              |     |  |
| また、初期化完了後、学年・教科選択画面           | (初回起           |         |                                                          |                              |              |     |  |
| 動時の最初の画面)が表示されます。             |                |         |                                                          |                              |              |     |  |
|                               | 名前             | ~       | 更新日時                                                     | 種類                           | サイズ          |     |  |
| ■ 手動更新:                       | app            |         | 2021/04/06 8:                                            | 45 ファイルフォルダ                  | _            |     |  |
| インターネット経中でアプリの白動再新を行うの        | Data           |         | 2021/04/06 8:                                            | :46 ファイルフォルダ<br>:46 ファイルフォルダ | _            |     |  |
|                               | Param          |         | 2021/04/06 8:                                            | :46 ファイル フォルダ・               | _            |     |  |
|                               | SasattoUpdate  | .dat    | 2021/04/06 9:                                            | :01 ノアイルノオルタ                 | -            |     |  |
| 場合は、手動でアノリを更新していたにく必要         |                |         | <ul> <li>当ノログラムの更新</li> <li>プログラムの更新に</li> </ul>         | Tか選択されました。<br>こはアプリケーションを終了す | する必要があります。   |     |  |
| かめります。  手動ソフト史新を実行する          | 」ホタンをクリ        | Jックし,   | , 終了すると修正中の                                              | )データが全て破棄されます。               | 終了しますか?      |     |  |
| SasattoUpdate.dat]ファイルをご選択いただ | き,「開く」ボタ       | ンをクリック  | 7                                                        | _                            |              |     |  |
| してください。正しいファイルが選択されると右の画      | 画面が表示され        | ., アプリカ | ۲ <sub>4</sub>                                           |                              | はいいえ         |     |  |
| 更新されます。                       |                |         | L 10E aze                                                |                              | T            |     |  |

更新ファイル・アプリのダウンロードはこちら↓

https://douga.sing.co.jp/tyu/sasatto/

※Sasatto が正常に作動するよう,最新のバージョンにアップデートをお願いいたします。

※アプリトップ画面「バージョン情報の確認」から、 Sasatto 更新をすることもできます。 教科・学年を還んでください。 国語 | 社会 | 数学 | 理科 | 英語 > 1年 > 1年 > 1年 > 1年 > 1年 2年 > 2年 > 2年 > 2年 > 2年 Sasatto 3年 
 Sasatto

 <th 5 教科・学年を選びなおす **身** ソフトの設定 新学社 トップ画面「バージョン情報の確認」の下に, この画面を 起動時の画面に設定する 「上のボタンから最新のバージョンに更新してください。」 選択中の教材 ージョン情報の確認 と文言が出ている場合のみ、アプリ内からバージョンアップを Sasatto ▶ 学習の達成 )ボタンから最新のバ・ 「更新してください。 数学1年 煙淮 することができます。 Sasatto 新学社 「バージョン情報の確認」をクリックすると, 日 この画面を 起動料の画面に設定する Sasatto 事前に更新内容が提示されます。 ◎ パージョン情報の確認 画面をスクロールして, Sasatto 上のボタンから最新のパージョンに 更新してください。 現在のノ 新しいバージョンの詳細をご確認ください。 国語 (-ジョン1.0.0.18) ロードしますか? 7-5 時される前には、上部 > 1年 フアップをとっていただくようお解 開じる > 2年 © 2021 Sh sha Co., Lto > 3年 w.sing.co.jp/sho 日 この画面を 起動時の画面に設定する Sasatto ◎ バージョン情報の確認 Sasatto 上のボタンから最新のバージョンに 更新してください。 現在の 国語 7-1 「ダウンロード」ボタンを押すと更新が行われます。 > 1年 > 2年 © 2021 Shingakusha Co., Ltd. All Rights Reserved. Sasatto > 3年 https://www.sing.co.jp/shop/e/esa 新学社

右の画面が表示され、「はい」を押すと、 アプリが再起動されます。

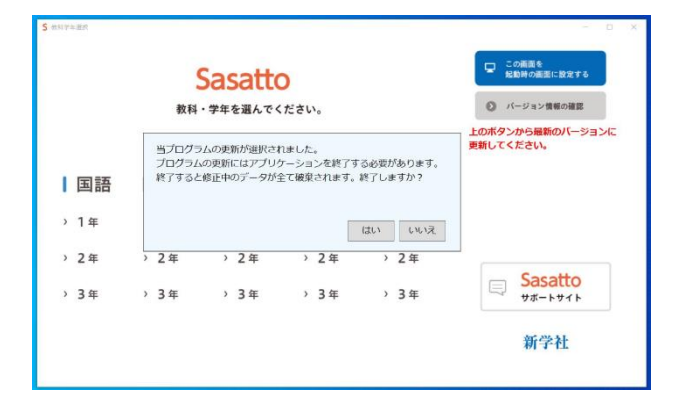